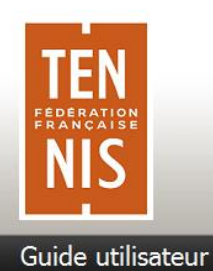

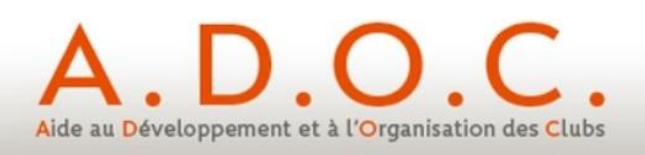

## **GUIDE UTILISATEUR**

### FONCTIONNALITE DE PAIEMENT EN LIGNE DANS ADOC

**Paiement simple** 

ou

### en plusieurs échéances

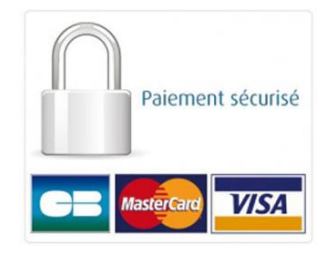

FFT – janvier 2019

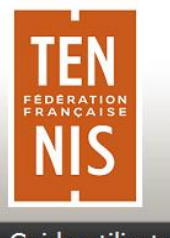

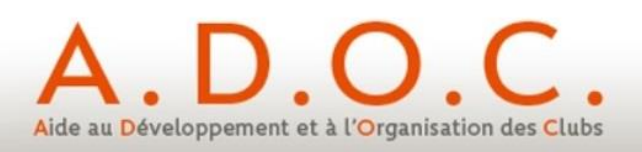

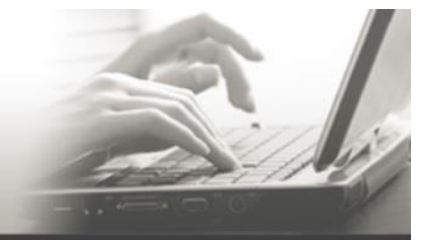

Guide utilisateur

Paiement en ligne

#### SOMMAIRE

| 1.  | Préambule3                                    |                                                            |    |  |  |  |  |  |  |
|-----|-----------------------------------------------|------------------------------------------------------------|----|--|--|--|--|--|--|
| 2.  | Premièr                                       | Première étape – activation de la fonctionnalité           |    |  |  |  |  |  |  |
|     | 2.1.                                          | 2.1. Actions préalables dans le back-office Paybox4        |    |  |  |  |  |  |  |
|     | 2.2.                                          | Paramétrage côté ADOC                                      | 9  |  |  |  |  |  |  |
| 3.  | Deuxièn                                       | ne étape – saisie des informations communiquées par Paybox | 10 |  |  |  |  |  |  |
| 4.  | Paramé                                        | trage des formules d'accès au club                         | 13 |  |  |  |  |  |  |
| 5.  | Paramé                                        | trage des produits / services                              | 17 |  |  |  |  |  |  |
| 6.  | Fonction                                      | nnement côté Espace Adhérent                               | 18 |  |  |  |  |  |  |
| 7.  | Fonction                                      | nnement des paiements côté Espace Gestionnaire             |    |  |  |  |  |  |  |
|     | 7.1.                                          | Attribution d'une formule à un adhérent                    | 23 |  |  |  |  |  |  |
|     | 7.2.                                          | Attribution en masse d'une formule à plusieurs adhérents   | 27 |  |  |  |  |  |  |
| 8.  | Administration des Ventes par le Gestionnaire |                                                            |    |  |  |  |  |  |  |
| 9.  | Suivi des paiements par le Gestionnaire29     |                                                            |    |  |  |  |  |  |  |
| 10. | Nouvea                                        | utés introduites avec le paiement en ligne                 |    |  |  |  |  |  |  |
|     | 10.1.                                         | Possibilité de remboursement d'un adhérent                 | 33 |  |  |  |  |  |  |
|     | 10.2.                                         | Activation / désactivation de la possibilité de réserver   | 34 |  |  |  |  |  |  |

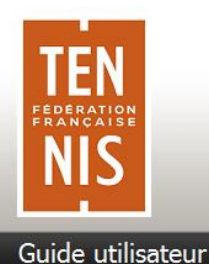

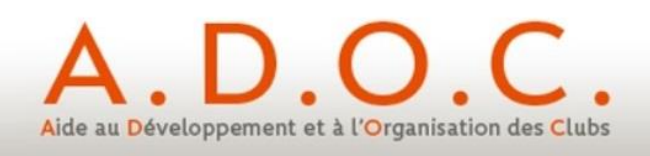

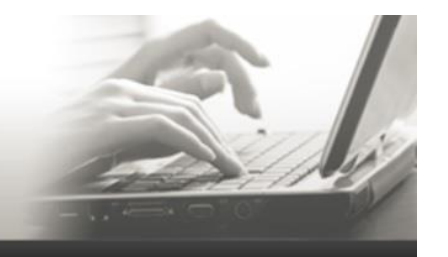

#### 1 Préambule

Afin d'aller toujours plus loin au service des clubs utilisant ADOC, la FFT a pris la décision d'implémenter dans l'outil une fonctionnalité de paiement en ligne. Cette fonctionnalité doit apporter des services :

- **aux dirigeants des clubs** en mettant à leur disposition un processus de paiement rapide et fiable, permettant un gain de temps très important dans la gestion des paiements de leurs adhérents. De plus cette fonctionnalité permet sous conditions d'effectuer des remboursements rapides.

La fonctionnalité sera également ouverte pour le paiement des inscriptions aux tournois organisés par le club, ce qui simplifiera les encaissements mais également limitera le nombre de WO (le règlement de l'inscription ayant été perçu dès l'inscription).

- **aux adhérents des clubs**, en leur permettant de payer par carte bancaire via leur espace adhérent comme ils ont par ailleurs l'habitude de le faire pour un grand nombre de leurs achats.
- Enfin, la possibilité d'effectuer un paiement en ligne en plusieurs échéances (2 à 4) va permettre de coller au plus près des besoins des clubs et de leurs adhérents.

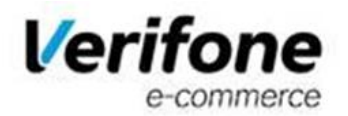

La FFT a choisi d'intégrer la solution Paybox (groupe Point). Cette solution est certifiée conforme au standard PCI/DSS (Payment Card Industry / Data Security Standard) par Visa et Mastercard. Elle offre en outre la possibilité de bénéficier du service 3D-secure.

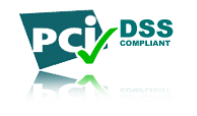

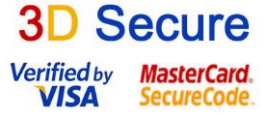

Le présent document a pour vocation de décrire les différents paramétrages et actions à accomplir pour implémenter correctement la fonctionnalité dans un club. Toutes les démarches préalables (obtention d'un compte VADS auprès de la banque et dossier d'inscription auprès de Paybox ont à ce stade été réalisées).

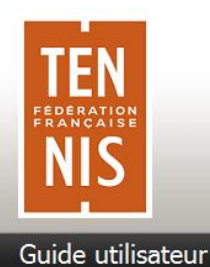

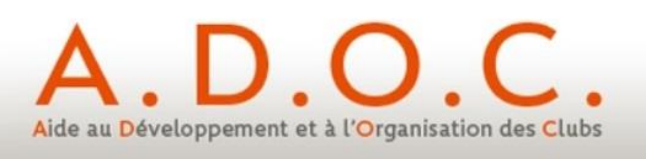

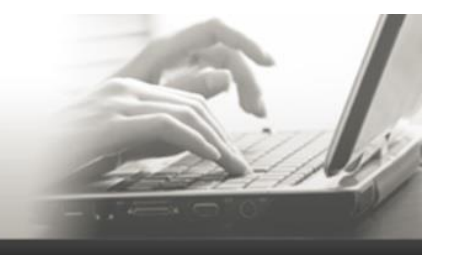

2 Première étape – activation de la fonctionnalité

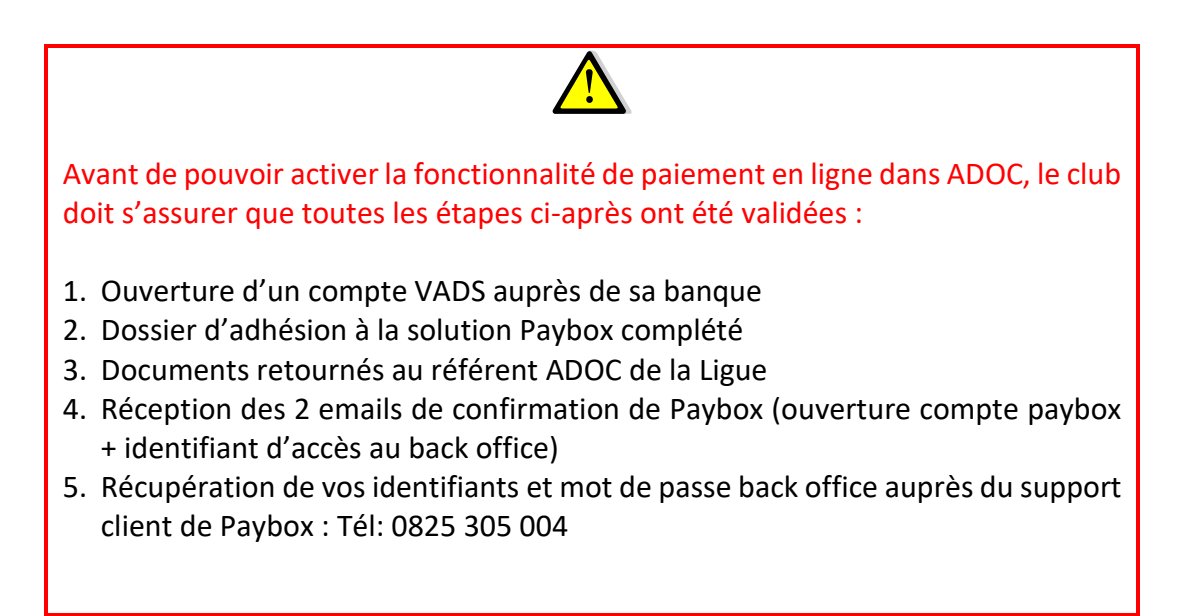

#### 2.1 <u>Actions préalables dans le back-office Paybox</u>

Pour pouvoir effectuer le lien entre ADOC et Paybox, il est nécessaire dans un premier temps de se connecter au back-office de Paybox. Au moment de l'ouverture du contrat chez Paybox, le responsable du club a reçu un mail dans lequel figure son identifiant paybox et le mot de passe correspondant.

2.1.1 Clubs utilisateurs de l'ancien back-office Paybox

L'URL de connexion au back office Paybox est la suivante : <u>https://admin.paybox.com/</u>

| Authentification                            | requise                                                                                                    | × |    |                                                                                                    |
|---------------------------------------------|----------------------------------------------------------------------------------------------------|---|----|----------------------------------------------------------------------------------------------------|
| <b>?</b><br>Utilisateur :<br>Mot de passe : | Le site https://admin.paybox.com demande un nom d'utilisateur et un mot de passe. Le site<br>indique : « Acces securise au backoffice commercant » |   | ሳሳ | N° de site (VADS) suivi<br>des 2 caractères du Rang<br>Mot de passe qui vous a été<br>communiqué par Paybox |
|                                             | Se connecter<br>Mot de passe oublié                                                                                                    |   |    |                                                                                                    |

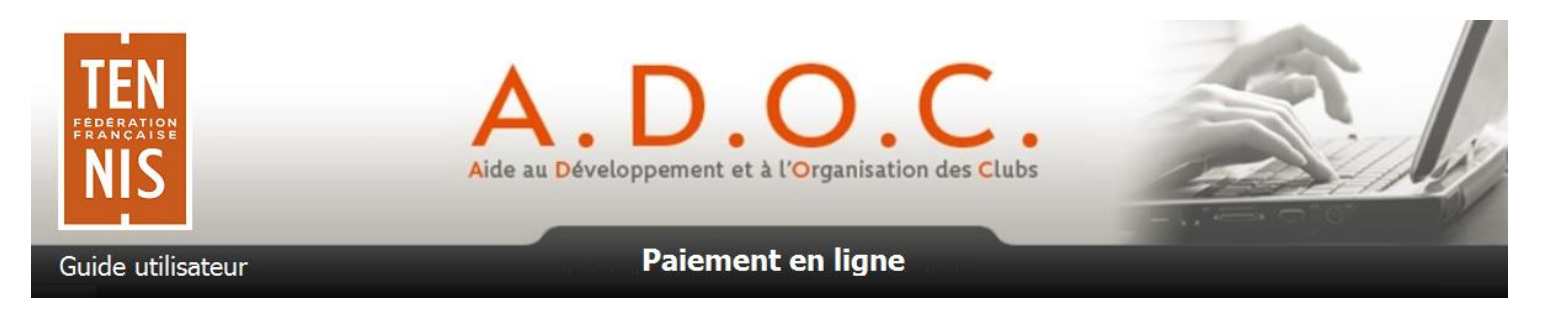

# **Important** : vous devez utiliser le back office Paybox en mode réel et non celui de test qui est réservé aux développements (à ne pas utiliser).

Une fois connecté au back office de Paybox, il convient d'aller dans le menu « Informations »

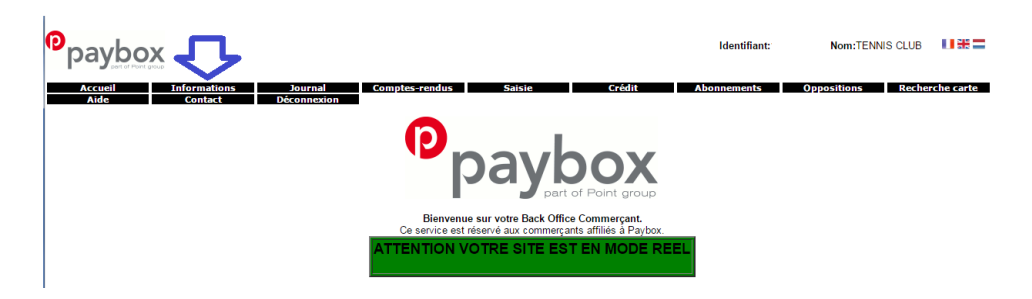

Pour générer la clé d'identification nécessaire au paramétrage d'ADOC, aller dans « Modification de la clé HMAC ».

| Modification de la clé HMAC |            |         |  |  |  |  |
|-----------------------------|------------|---------|--|--|--|--|
| Phrase de passe             |            | /       |  |  |  |  |
| Cacher                      | ✓          | Générer |  |  |  |  |
| Complexité                  | Trop court | une     |  |  |  |  |
| Force                       | 0%         | clé     |  |  |  |  |
| Clé                         |            |         |  |  |  |  |
|                             | VALIDER    |         |  |  |  |  |

Le champ « Phrase de passe peut être renseigné avec une phrase, un mot de passe ou un texte quelconque. Dans tous les cas il est impératif pour pouvoir générer une clé HMAC de parvenir à <u>une force au moins égale à 90%</u> (pensez à intégrer les minuscules et des majuscules, des chiffres et caractères spéciaux).

#### Si la force n'atteint pas au minimum 90%, le bouton valider ne sera pas actif.

| Modification de la clé HMAC |                          |         |  |  |  |  |  |
|-----------------------------|--------------------------|---------|--|--|--|--|--|
| Phrase de passe             | •••••                    | -       |  |  |  |  |  |
| Cacher                      |                          | Générer |  |  |  |  |  |
| Complexité                  | Complexité Très fort une |         |  |  |  |  |  |
| Force                       | 100%                     | clé     |  |  |  |  |  |
| Clé                         |                          |         |  |  |  |  |  |
| VALIDER                     |                          |         |  |  |  |  |  |

Lorsque la phrase atteint la force souhaitée, il convient de cliquer sur « Générer une clé » pour que celle-ci apparaisse dans la zone correspondante.

Une fois le calcul terminé, la clé sera affichée dans le champ « Clé ». Il est alors possible de copier/coller cette clé d'authentification pour l'intégrer dans ADOC (paramétrage).

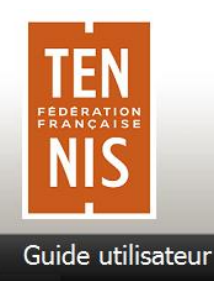

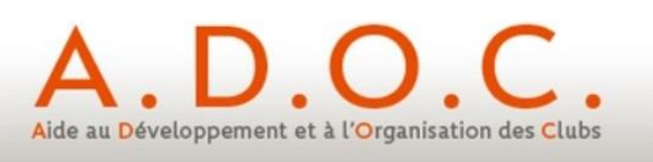

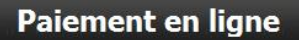

#### 2.1.2 Clubs utilisateurs du nouveau back-office VISION

Il s'agit du nouveau back office de la solution de paiement en ligne Paybox.

Les clubs utilisant l'ancien back-office ont la possibilité de demander à Paybox de basculer sur VISION qui est effectivement plus moderne mais conserve les fonctionnalités déjà existantes et nécessaires.

L'URL de connexion au nouveau back office VISION est la suivante :

https://guest.paybox.com/Vision/

| Verifone         |                       |  |  |  |  |  |  |
|------------------|-----------------------|--|--|--|--|--|--|
| Vision - Authent | ification             |  |  |  |  |  |  |
| t a sta          |                       |  |  |  |  |  |  |
| Login *          |                       |  |  |  |  |  |  |
| Mot de passe *   |                       |  |  |  |  |  |  |
|                  | mot de passe oublié ? |  |  |  |  |  |  |
|                  |                       |  |  |  |  |  |  |
|                  | Se connecter          |  |  |  |  |  |  |
| 9.4.1            |                       |  |  |  |  |  |  |
|                  |                       |  |  |  |  |  |  |

**Important** : vous devez utiliser le back office Paybox en mode réel (URL ci-dessus) et non celui de test qui est réservé aux développements (à ne pas utiliser par les clubs).

Une fois connecté au back office VISION, il convient d'aller dans le menu Paramétrage » pour générer une Clé d'authentification HMAC.

| ♠    | Q, Re  | echerche | 🔌 Paramétrage | 🖨 Saisie manuelle | Gestion |
|------|--------|----------|---------------|-------------------|---------|
| Para | mètres | Contrats | Blocage Carte |                   |         |

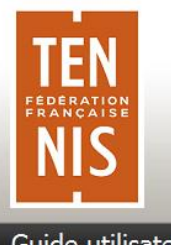

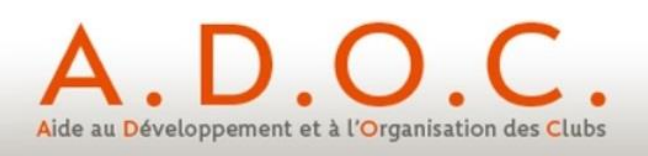

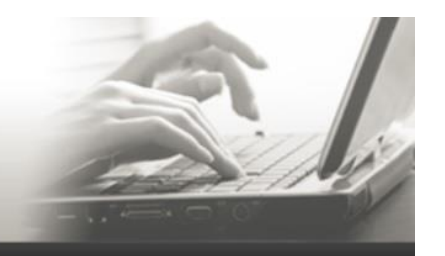

Guide utilisateur

### Paiement en ligne

### Génération de clé

| Phrase de passe * |                                                                                               |                                                         |          | Qualité de la phrase |
|-------------------|-----------------------------------------------------------------------------------------------|---------------------------------------------------------|----------|----------------------|
| -                 | La passe phrase doit<br>- Minimum 15 caractè<br>- Au moins une majus<br>- Au moins un caractè | comporter les éléments s<br>eres<br>cule<br>ere spécial | suivants |                      |
|                   |                                                                                               | Générer la clé                                          |          |                      |

Le champ « **Phrase de passe** » doit être renseigné avec une phrase, un mot de passe, ou tout autre texte et comporter **15 caractères au moins**.

La « **Qualité de la phrase** » est mise à jour automatiquement lorsque la phrase de passe est saisie. Ces champs permettent de définir des règles d'acceptation minimales de la phrase de passe. La force doit être de 90% au moins.

Le bouton « Générer la clé » restera grisé tant que les limitations ci-dessus ne seront pas respectées.

Le bouton « Générer une clé » permet de calculer la clé d'authentification à partir de la phrase de passe saisie. Ce calcul est une méthode standard assurant le caractère aléatoire de la clé et renforçant sa robustesse. Cette méthode de calcul étant fixe, il est possible à tout moment de retrouver sa clé en retapant la même phrase de passe et en relançant le calcul.

Une fois le calcul terminé, la clé sera affichée dans le champ « Clé ». Il est alors possible de copier/coller cette clé d'authentification pour l'intégrer dans ADOC (paramétrage).

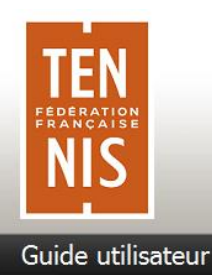

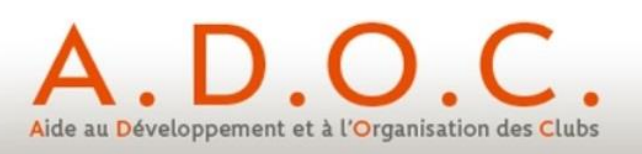

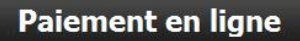

#### 2.1.3 Activation préalable de la clé HMAC générée

Une fois l'enregistrement de la nouvelle clé effectué, un email de demande de confirmation est envoyé à l'adresse mail paramétrée pour le compte du club. **Dans cet email se trouve un lien pointant sur lequel il convient de cliquer pour activer la clé**. Sans cette action, il sera possible de coller la clé HMAC dans ADOC mais aucun paiement en ligne ne pourra être effectué.

| tpeweb@paybox.com<br>[IMPORTANT] PAYBOX - Changement de votre clé HMAC de PRODUCTION                                                                                                    |
|----------------------------------------------------------------------------------------------------|
| Bonjour,<br>Une demande de changement de votre clé HMAC a été effectuée via votre Back Office Commerçant PAYBOX.<br>Si vous souhaitez confirmer ce changement, veuillez suivre le lien suivant : https://cdmin.ps/box.com/cgi/CBDValid.cgi?id=5475C960BB64B33F35D0A37DF466568475BC3601<br>Si vous n'êtes pas l'auteur de cette demande ou si vous ne voulez tout simplement pas valider ce changement, vous pouvez ignorer cet email. |
| Cordialement,<br>PAYBOX Services.                                                                                                    |

Après avoir cliqué sur ce lien, un message annonce « Votre clé est activée » ; Ce qui signifie que la validation de la clé HMAC pour votre club vient d'être effectuée et que cette clé est désormais fonctionnelle et utilisable dans ADOC.

Lorsque la clé est validée, celle-ci se voit affectée une date d'expiration qu'il convient de noter. Quand cette date sera atteinte, la clé ne sera pas directement désactivée, pour permettre au club de continuer à fonctionner, mais le responsable du club sera averti par email ainsi que sur la page d'accueil du Back Office Commerçant que cette clé est expirée. Il est fortement recommandé de générer une nouvelle clé d'authentification dans ce cas-là.

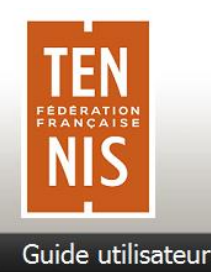

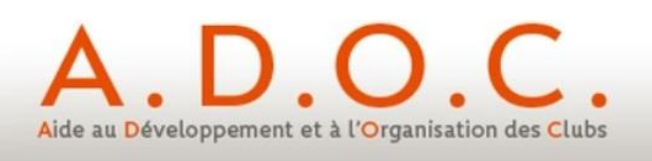

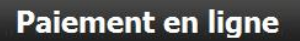

#### 2.2 Paramétrage côté ADOC

Comme pour tous les modules optionnels d'ADOC, c'est le super-administrateur qui doit sélectionner la fonctionnalité. Cela se fait dans le menu Configuration / Paramétrage

|                          | A db ( to | D/- |
|--------------------------|-----------|-----|
| Configuration            | Adherents | Res |
| Denne átar a             |           |     |
| Parametrage              |           |     |
| D                        |           |     |
| versonnes en lo          | onction   |     |
| notallationa             |           |     |
| Istallations             |           |     |
| Courts                   |           |     |
|                          |           |     |
| Formules d'accès au club |           |     |
|                          |           |     |
| Droduite / Sorviçõe      |           |     |
| iouuno / Servi           | 663       |     |
| Etat de contrôle         |           |     |
|                          |           |     |
| ableau de bord           |           |     |
|                          |           |     |
| lode borne               |           |     |
|                          |           |     |
| Centrale du Club         |           |     |
| on and du orun           |           |     |
| ide et support           | ADOC      |     |
|                          |           |     |

Après avoir coché l'option « Paiement en ligne » et cliqué sur le bouton Beregister l'utilisateur est invité à se déconnecter d'ADOC puis à s'identifier à nouveau.

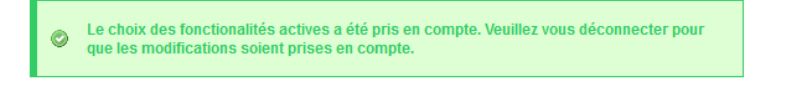

Cela permet de prendre en considération la fonctionnalité et de faire apparaitre toutes les nouvelles informations qui y sont liées.

Ainsi en revenant dans le menu de paramétrage, on constate l'apparition d'un nouvel onglet spécifique « PEL » (pour Paiement en ligne).

| Configuration   | Adhérents- | Réservat    | ion <del>-</del> Communicatio | n <del>,</del> Licence <del>,</del> | Enseignement | Gestion financière <del>.</del> | Produits / Charges | - Compétitions-        | 🛞 Déconnexion     |
|-----------------|------------|-------------|-------------------------------|-------------------------------------|--------------|---------------------------------|--------------------|------------------------|-------------------|
| Configuration > |            | e > Fonctio |                               |                                     |              |                                 | 🔿 Esj              | oace Adhérent o Esp    | oace Gestionnaire |
| Fonctionnalit   | es RIB     | PEL         | Année adhésion                | Espace Jou                          | ieur & Résa  | Adresse de correspon            | idance du club     | Site Web et Email du o | club              |
|                 |            |             |                               |                                     |              | -                               |                    |                        |                   |

C'est dans cet onglet que le super-administrateur viendra renseigner toutes les informations propres au paiement en ligne.

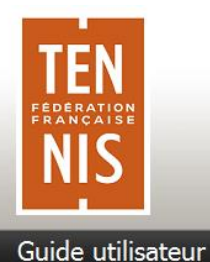

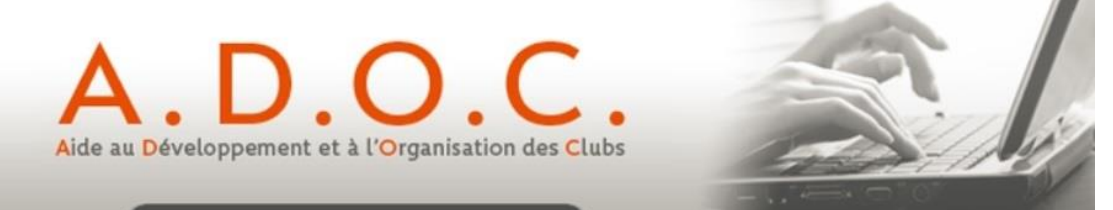

#### 3 Deuxième étape – saisie des informations communiquées par Paybox

Dans l'onglet PEL le super administrateur doit à présent indiquer qu'il souhaite utiliser le paiement en ligne et est invité à renseigner un certain nombre d'informations indispensables. Ces éléments ont été préalablement communiqués au club par Paybox.

Les documents « *Préparation du dossier d'adhésion à la solution de paiement en Ligne Paybox intégrée dans ADOC* » et « *Dossier d'inscription Paybox* » ont été préalablement remis au club par le référent de sa Ligue.

Le premier de ces 2 dossiers décrit les modalités d'accès au Back Office Paybox ; c'est via ce back office que le club va obtenir la clé 'HMAC' ou clé secrète qui devra être renseignée dans les étapes décrites ci-après.

| Configuration- | Adhérents- | Licence-     | Enseignement <del>.</del>                             | Gestion financière- | Compétitio | ons <del>,</del>       |               | 😵 Déc                    | onnexion |
|----------------|------------|--------------|-------------------------------------------------------|---------------------|------------|------------------------|---------------|--------------------------|----------|
|                |            |              |                                                       |                     |            |                        |               |                          |          |
| Fonctionnalit  | es IBAN    | PEL          | Année adhésio                                         | n Espace Joueu      | r & Résa   | Adresse de corresponda | nce du club S | ite Web et Email du club |          |
|                |            |              |                                                       |                     |            |                        |               | 7                        |          |
|                |            |              | Activer le paiemer<br>en ligne                        | Non ▼               |            |                        |               |                          |          |
|                |            | (            | Activer pour ADO<br>formules et produits<br>services) | C<br>a- Non ▼<br>?  |            |                        |               |                          |          |
|                |            | (i           | Activer pour AB<br>nscriptions tournois               | El<br>s) Non •      |            |                        |               |                          |          |
|                |            | F            | aiement en ligne e<br>dusieurs échéance               | n<br>s Non ▼        |            |                        |               |                          |          |
|                |            |              | Intervalle (en mois<br>entre les échéance             | s)                  |            |                        |               |                          |          |
|                |            |              | N° de sit                                             | e                   |            |                        |               |                          |          |
|                |            |              | Ran                                                   | 9                   |            |                        |               |                          |          |
|                |            |              | Identifiant intern                                    | e                   |            |                        |               |                          |          |
|                |            |              | Clé secrèt                                            | e                   |            |                        |               |                          |          |
|                |            |              | CI                                                    | é                   |            |                        |               |                          |          |
|                |            |              | Compte VA                                             | 2                   |            |                        |               |                          |          |
|                |            | Back<br>Back | <u>Office Paybox</u><br>Office Paybox (sec            | ours)               |            |                        | 📴 Enregistrer | ]                        |          |

| • Activer le paiement en ligne ?                                          | Ce champ est renseigné à NON par défaut. Dès que le club décide<br>de le positionner à OUI, la saisie des éléments spécifiques à<br>Paybox devient obligatoire.                                                                                                    |
|---------------------------------------------------------------------------|----------------------------------------------------------------------------------------------------|
| <ul> <li>Activer pour ADOC (formules et produits services) ? :</li> </ul> | répondre OUI à partir du moment où le club souhaite proposer le paiement en ligne à ses adhérents                                                                                                    |
| <ul> <li>Activer pour AEI (inscriptions tournois) :</li> </ul>            | répondre OUI si le club souhaite proposer le paiement en ligne pour l'inscription à ses tournois (en lien avec l'AEI)                                                                                                    |
| <ul> <li>Paiement en ligne en plusieurs<br/>échéances</li> </ul>          | Si le club décide d'ouvrir à ses adhérents la possibilité de payer<br>en ligne en plusieurs échéances (2 à 4), il doit avant toute chose<br>indiquer OUI à ce niveau du paramétrage général.                                                                              |
| <ul> <li>Intervalle (en mois) entre les<br/>échéances</li> </ul>          | Si le club a déclaré ci-dessus qu'il souhaite proposer à ses<br>adhérents le paiement en ligne en plusieurs échéances, il<br>convient de déterminer à ce niveau le nombre de mois entre<br>chacune des échéances (ex. Si 1 cela signifie que la 2 <sup>ème</sup> échéance |

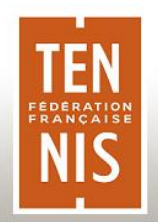

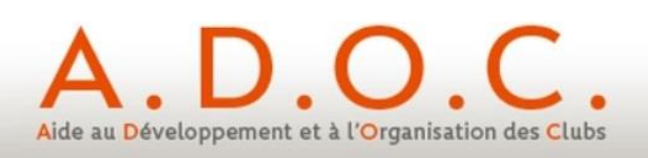

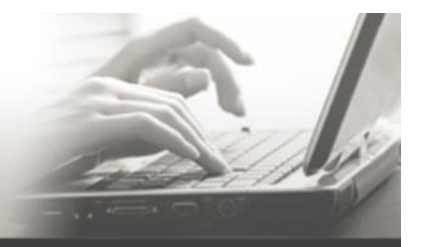

Guide utilisateur

#### **Paiement en ligne**

|                       | interviendra 1 mois après le première, et ainsi de suite pour les échéances suivantes).                                                                                                    |
|-----------------------|----------------------------------------------------------------------------------------------------|
| • N° de site :        | à saisir (communiqué par Paybox)                                                                                                    |
| • Rang :              | à saisir (communiqué par Paybox)                                                                                                    |
| Identifiant interne : | à saisir (communiqué par Paybox)                                                                                                    |
| Clé secrète :         | à saisir (clé HMAC obtenue après une première connexion du<br>club sur le Back Office Paybox). Attention, lors de la génération<br>de cette clé HMAC, un email est envoyé au club à l'adresse mail<br>associée à Paybox. La clé HMAC générée doit être activée à<br>partir du mail pour être valide. |
| • Clé :               | à saisir (communiqué par Paybox)                                                                                                    |
| Compte VAD :          | à saisir (communiqué par la Banque du club – nécessaire pour<br>l'ouverture du compte du club chez Paybox)                                                                                                    |

#### Ne pas oublier de valider la saisie en cliquant sur le bouton *Erregistrer* situé en bas de l'écran.

A noter : bien que le suivi des paiements Paybox soit totalement intégré dans ADOC, il est possible à ce niveau d'accéder au Back-Office Paybox (accès avec l'identifiant et le mot de passe fourni au club lors de son adhésion à Paybox).

Back-Office Paybox Back-Office Paybox (secours)

A ce stade du paramétrage, la fonctionnalité de paiement en ligne est prête à être activée dans ADOC, aussi bien pour les formules d'accès au club que pour les produits et services éventuellement proposés par le club à ses adhérents.

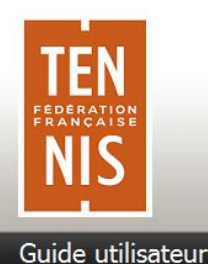

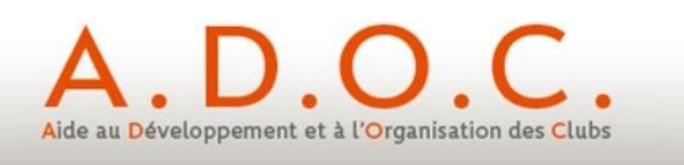

#### 4 Paramétrage des formules d'accès au club

Le paramétrage des formules d'accès au club n'est pas remis en cause du fait de l'apparition de la fonctionnalité de paiement en ligne. Simplement, le club pourra décider pour une formule et un tarif pour un millésime, s'il souhaite ou non proposer le paiement en ligne, directement ou via l'espace adhérent, avec ou sans validation intermédiaire de sa part (avec éventuellement un paiement en plusieurs échéances).

L'exemple ci-après présente la création d'une nouvelle formule avec paiement en ligne. Ce même paramétrage peut bien entendu être appliqué à une formule existante.

Sur le premier écran, aucun changement majeur n'est à signaler si ce n'est la possibilité d'indiquer éventuellement que **la formule pourra faire l'objet d'un paiement en ligne en plusieurs échéances**. La création s'effectue comme pour toute formule.

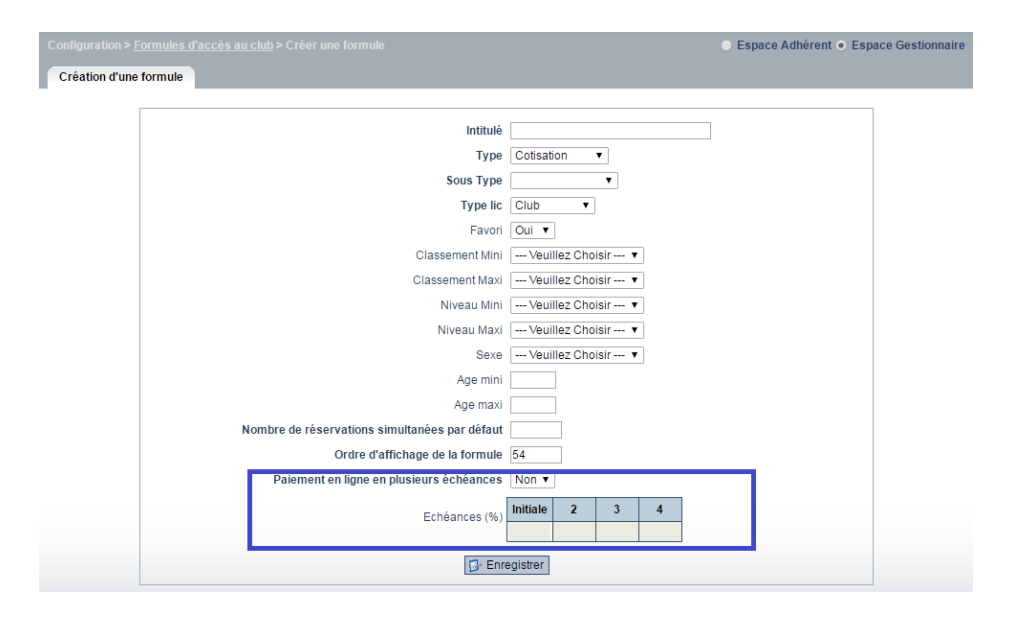

Si le club souhaite proposer par défaut sur la formule un paiement en plusieurs échéances, il doit à ce niveau positionner le témoin à « OUI » et indiquer la part en % de chacune des échéances (le total des différentes échéances devant faire 100%).

| Paiement en ligne en plusieurs échéances | Oui 🔻    | ]  |    |    |
|------------------------------------------|----------|----|----|----|
| Echéances (%)                            | Initiale | 2  | 3  | 4  |
|                                          | 30       | 30 | 20 | 20 |

Le club a la possibilité de modifier ce paramétrage au niveau du tarif pour une année adhésion.

Rappel : l'intervalle entre chacune des échéances est défini dans le paramétrage général d'ADOC

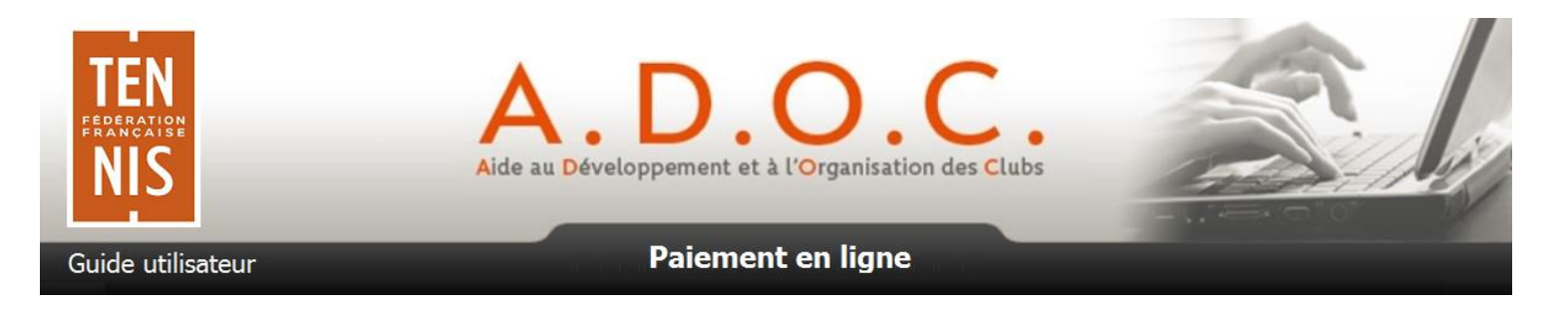

Pas de changement au niveau de l'onglet des créneaux de formule pour les clubs utilisant la réservation en ligne.

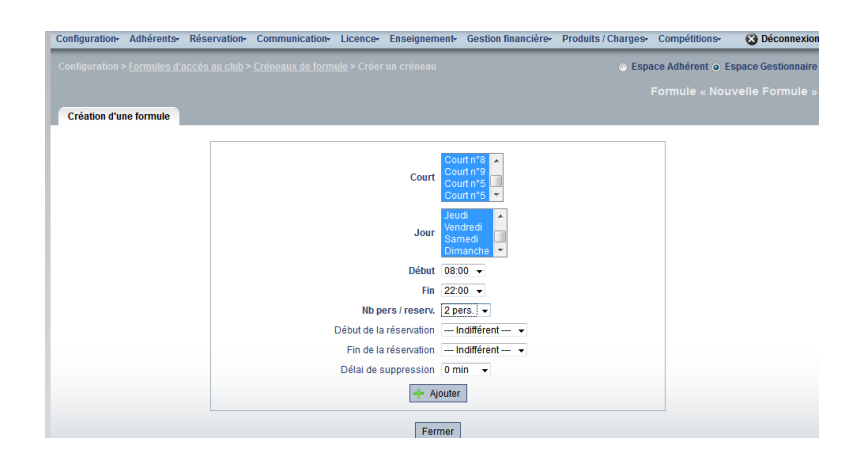

Les principaux changements se situent dans le 3<sup>ème</sup> onglet « Tarifs et dates de validité » lorsque l'utilisateur souhaite créer un nouveau tarif pour sa formule.

| Aucun r | sultat trouvé. |
|---------|----------------|
|         | Aiouter        |
|         | Aucun ré       |

Il suffit de cliquer sur le bouton <sup>4</sup>Ajouter</sup> pour pouvoir créer un nouveau tarif pour une année adhésion.

L'écran ci-après fait apparaitre les principaux paramétrages liés au paiement en ligne :

• Paiement en ligne : OUI ou NON

Si le club met OUI, il aura la possibilité de faire payer ses adhérents en ligne pour la formule

• Montant PEL : montant en €

Il s'agit du tarif spécifique de la formule en cas de paiement en ligne. Le club peut ainsi décider de proposer une même formule à un tarif spécifique en cas de paiement en ligne tout en conservant un tarif différent pour les autres moyens de paiement. Il est donc primordial de renseigner correctement ce tarif (il peut être bien entendu identique au tarif normal de la formule).

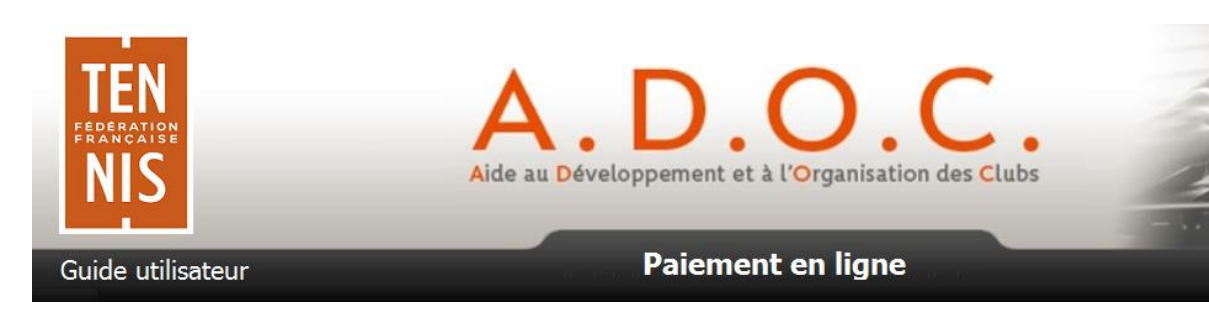

#### • Paiement en plusieurs échéances : OUI ou NON

Si le club décide de proposer à ses adhérents de payer en ligne par CB en plusieurs échéances, il lui suffit d'indiquer OUI à ce niveau.

#### • Echéances (en %)

On retrouve ici le paramétrage par défaut défini au niveau de la formule. Il est possible de le modifier si besoin pour un tarif/millésime.

| Création d'un tarif                                                         |                |
|-----------------------------------------------------------------------------|----------------|
|                                                                             |                |
| Année adhésior                                                              | 2016 ▼         |
| Montan                                                                      | 120 €          |
| Date de début de validité de l'adhésion (par défaut                         | 01/10/2015     |
| Date de fin de validité de l'adhésion (par défaut                           | 30/09/2016     |
| Millésime                                                                   | 2016 🔻         |
| Type lic                                                                    | Club •         |
| Paiement En Ligne                                                           | Oui 🔻          |
| Montant PEL                                                                 | . 115 €        |
| Paiement en ligne en plusieurs échéances                                    | Oui 🔻          |
| Echéances (%                                                                | Initiale 2 3 4 |
|                                                                             | 30 30 20 20    |
| Disponible via l'Espace Adhérent ?                                          | Oui 🔹          |
| Confirmation d'adhésion/inscription sous réserve de<br>validation du club ? | Non 🔻          |
| <b>+</b> /                                                                  | sjouter        |

**NB.** Il est bien entendu indispensable de positionner le témoin « Disponible via l'Espace adhérent » à « OUI » si le club souhaite que ses adhérents puissent souscrire à la formule et la payer directement via l'Espace Adhérent.

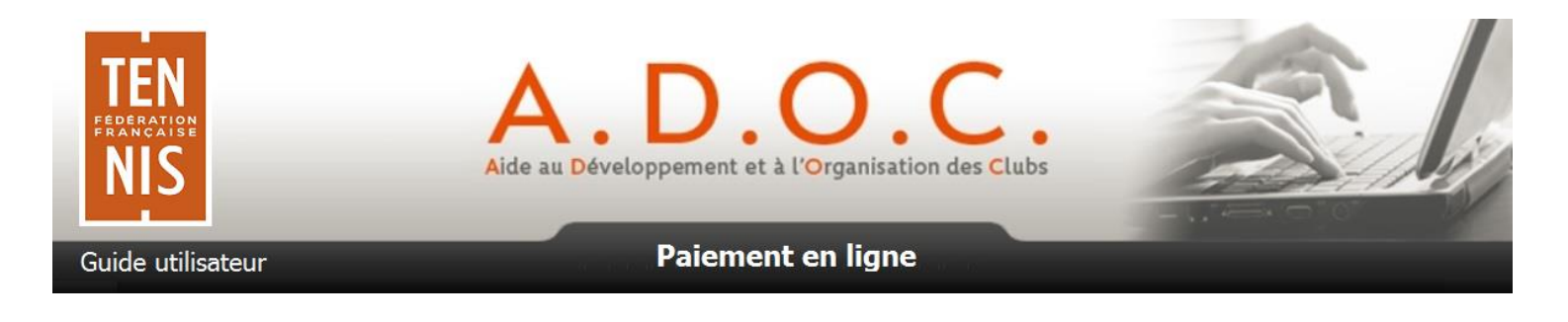

#### Confirmation... sous réserve de validation par le club ? : OUI / NON

Cette information correspond à la pré-inscription si l'on met OUI. Par contre cette nouvelle information permet si besoin l'inscription directe d'un adhérent sans validation intermédiaire par le club ; dans ce cas il faut choisir NON (pour l'inscription à une formule animation du type soirée du club par exemple).

Dans l'exemple ci-dessus, la formule est disponible en paiement en ligne au tarif de 115€ (contre 120€ pour les autres moyens de paiement). Cette formule sera accessible aux membres du club via l'Espace adhérent et ne nécessitera pas la validation préalable par le club.

Les adhérents qui souscriront à cette formule et désireront effectuer le paiement en ligne, pourront choisir l'option de paiement en plusieurs fois comme suit (cas d'un intervalle d'un mois entre 2 échéances dans le paramétrage général):

| N° échéance | Date               | Montant                   |
|-------------|--------------------|---------------------------|
| Echéance 1  | Jour J du paiement | 34,50€ (30% du tarif PEL) |
| Echéance 2  | J + 1 mois         | 34,50€ (30% du tarif PEL) |
| Echéance 3  | J + 2 mois         | 23,00€ (20% du tarif PEL) |
| Echéance 4  | J + 3 mois         | 23,00€ (20% du tarif PEL) |
|             | Total payé         | 115,00€                   |

Le tarif ainsi créé va apparaitre comme c'est déjà le cas dans la liste des tarifs (le picto 🖈 précise s'il est disponible au moment T). De nouvelles informations sont présentes :

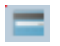

Paiement en ligne activé pour le tarif OUI / NON

Disponible via l'Espace Adhérent : OUI / NON

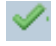

4x

Validation préalable du club requise : OUI / NON (anciennement pré-inscription)

Paiement possible en 4 fois. Le clic sur cette icône fait apparaître le détail des échéances dans ce cas.

| Fo | rmule d'accè | s au club Crén | eaux de formule | Tarifs et dates  | de valio | dité   |          |           |       |          |           |                                                                                         |                                                                    |                      |
|----|--------------|----------------|-----------------|------------------|----------|--------|----------|-----------|-------|----------|-----------|-----------------------------------------------------------------------------------------|--------------------------------------------------------------------|----------------------|
|    |              |                |                 |                  |          |        |          |           |       |          |           |                                                                                         |                                                                    |                      |
|    |              |                |                 |                  | Un é     | lémen  | t trouvé |           |       |          |           |                                                                                         |                                                                    |                      |
|    |              |                |                 |                  |          |        |          |           |       |          |           |                                                                                         |                                                                    |                      |
|    | Affichage    | Année adhésion | Début validité  | 🗧 Fin validité 🤞 | <b>-</b> | 2      | <b>~</b> | Montant 💠 | Monta | nt PEL 👙 | <b>?x</b> | Millésime licence                                                                       | Type lic                                                           |                      |
| 2  | \$           | 2016           | 01/10/2015      | 30/09/2016       | Oui      | Oui    | Non      | 120,00€   |       | 115,00€  | 4x        | 2016                                                                                    | Club                                                               |                      |
|    |              |                |                 |                  | 4        | Export | Excel    |           |       |          |           | Echéance initiale : 3<br>Echéance 2 (à 1 mo<br>Echéance 3 (à 2 mo<br>Echéance 4 (à 3 mo | 4,50 € (30%)<br>is): 34,50 € (<br>is): 23,00 € (<br>is): 23,00 € ( | 30%)<br>20%)<br>20%) |
|    |              |                |                 |                  | •        | 🔶 Αјοι | uter     |           |       |          |           |                                                                                         | 🔀 Supp                                                             | primer               |

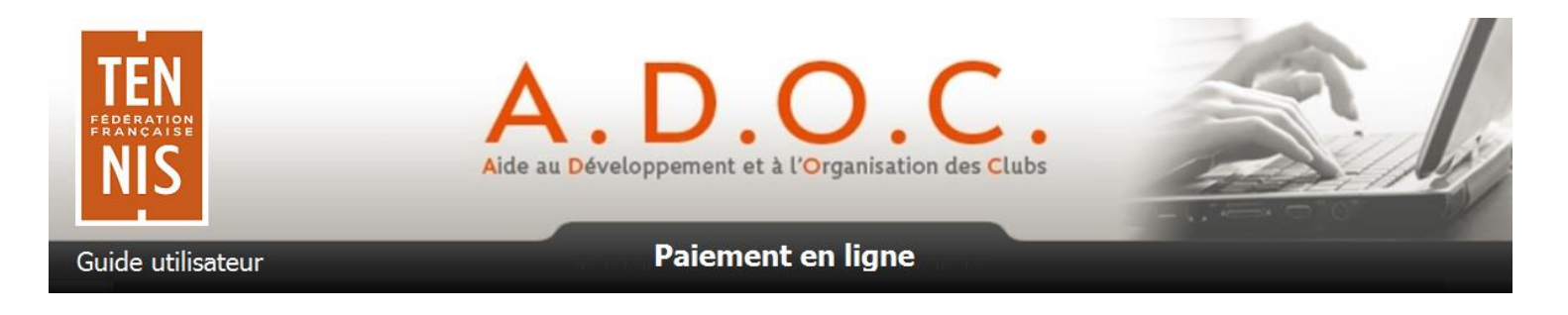

La nouvelle formule ainsi paramétrée apparait alors dans la liste des formules.

| iste de | es forn | nules d'accès au club |        |                  |           |           |           |                |         |          |          |     |          |  |
|---------|---------|-----------------------|--------|------------------|-----------|-----------|-----------|----------------|---------|----------|----------|-----|----------|--|
| Г       |         |                       |        |                  |           |           |           |                |         |          |          |     |          |  |
|         |         |                       | N'a    | afficher que les | favoris 🖲 | Affich    | er toutes | les formules 🔘 |         |          |          |     |          |  |
|         |         |                       |        |                  | 7 élé     | ments tro | uvés.     |                |         |          |          |     |          |  |
|         |         |                       |        |                  |           | 1         |           |                |         |          |          |     |          |  |
|         |         | Intitulé              |        | Type             | Sous      | Type 💠    | Ordre     | Millésime tari | f 💠 🔽 🗧 | Type lic | <b>•</b> | ¢ 🙎 | <b>~</b> |  |
|         | * 2     | COTISATION ANNEE      | ADULTE | Cotisation       | n Abonr   | nement    | 1         | 2016           | 4x      | Club     | Oui      | Oui | -        |  |

Il est possible de savoir à ce niveau, si une formule est en vente ou non (si OUI le millésime tarif apparait). Si elle est en vente, on voit immédiatement si la formule est disponible en paiement en ligne (OUI en colonne =), si elle est disponible via l'Espace Adhérent (OUI en colonne =) et le cas échéant si elle nécessite une validation préalable par le club (OUI en colonne v).

Si cette formule est payable en plusieurs échéances l'icône apparait (PEL en 4 fois dans cet exemple).

Si une formule n'est pas en vente à l'instant T, seul son nom apparait (avec Type et Sous-Type).

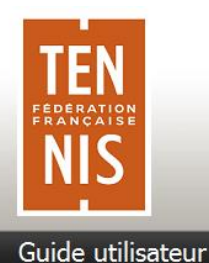

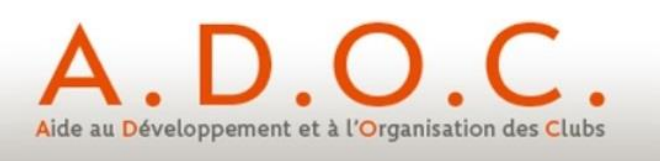

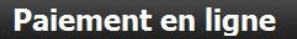

#### 5 Paramétrage des produits / services

Le paramétrage actuel des produis/services proposés par le club ne change pas. Cette fonctionnalité reste optionnelle et n'est disponible que si le club l'a préalablement activée dans le menu paramétrage.

Dans le cas ci-après nous présentons la création d'un nouveau produit/service pour lequel la fonctionnalité de paiement en ligne est activée, mais pas le paiement en plusieurs échéances.

| Création d'un produit/servi | ce                                             |                                        |
|-----------------------------|------------------------------------------------|----------------------------------------|
|                             |                                                |                                        |
|                             | Libellé                                        | Nouveau produit avec paiement en ligne |
|                             | Gestion des stocks                             | Non <b>T</b>                           |
|                             | Tarif                                          | 12 €                                   |
|                             | Paiement en ligne                              | Oui 🔻                                  |
|                             | Paiement en ligne en plusieurs échéances       | Non <b>T</b>                           |
|                             | Echéances (%)                                  | Initiale 2 3 4                         |
|                             |                                                |                                        |
|                             | Disponible via l'Espace Adhérent ?             | Oui 🔻                                  |
|                             | Achat sous réserve de validation par le club ? | Non <b>T</b>                           |
| Fe                          | rmer 🔂 Enre                                    | igistrer                               |

La saisie du tarif est unique lors de la création (identique pour paiement standard et paiement en ligne). Il est possible par la suite de venir en consultation du tarif renseigner un tarif Paiement en ligne différent du tarif standard.

| Lis | ste des | produits / services                    |          |                     |                   |               |     |      |  |
|-----|---------|----------------------------------------|----------|---------------------|-------------------|---------------|-----|------|--|
|     |         |                                        |          |                     |                   |               |     |      |  |
|     |         |                                        |          | 2 éléments trouvés. |                   |               |     |      |  |
|     |         |                                        |          | 1                   |                   |               |     |      |  |
|     |         | Libellé                                | \$ Stock | Stock restant       | 💠 Tarif 🛛 💠 🔽 💠 1 | farif PEL 💠 💳 | ÷ 💄 | \$ 🔗 |  |
| 2   | ☆       | Cordage boutique partenaire            | Non      | 0                   | 18,00€ 2x         | 18,00€ Oui    | Oui | Oui  |  |
| 2   | ☆       | Nouveau produit avec paiement en ligne | Non      | 0                   | 12,00€            | 12,00€ Oui    | Oui | Non  |  |

Ainsi dans la liste des produits/services, le produit/service nouvellement créé apparait. Les tarifs standard et PEL sont visibles et les colonnes 📰 🛎 🗹 permettent de savoir si le paiement en ligne est activé, si le produit est disponible sur l'espace adhérent avec ou sans validation préalable par le club.

Si un produit service a été créé et propose un paiement en ligne en plusieurs échéances, une icône spécifique apparait ( 🔽 dans le cas ci-dessus signifiant un paiement en 2 échéances). Le clic sur l'icône fait apparaitre le détail des échéances.

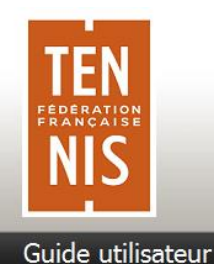

۵

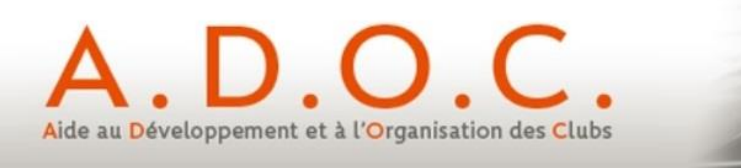

#### Paiement en ligne

#### 6 Fonctionnement côté Espace Adhérent

Une fois les formules et éventuels produits/services paramétrés, les adhérents vont pouvoir les visualiser (uniquement s'ils sont disponibles côtés Espace Adhérent) via le menu « Tarifs et Achats ».

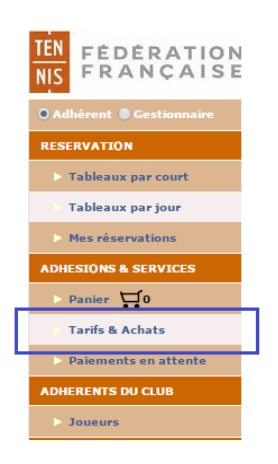

Dans le cas ci-dessous, l'adhérent connecté se voit proposer sur l'Espace Adhérent, 4 formules et 2 produits.

| <b>?x</b> | Quantité | Début      | Fin                                                                                                    | Date achat                                                                                                    |                                                                                                    |
|-----------|----------|------------|----------------------------------------------------------------------------------------------------|----------------------------------------------------------------------------------------------------|----------------------------------------------------------------------------------------------------|
|           |          |            |                                                                                                    |                                                                                                    |                                                                                                    |
|           |          |            |                                                                                                    |                                                                                                    |                                                                                                    |
| 4x        | ⊖ • ♥ ₩  | 01/10/2015 | 30/09/2016                                                                                                    |                                                                                                    | Abonnen                                                                                                    |
| 4x        | ⊖ • ⊕ ⊈  | 28/08/2015 | 19/09/2016                                                                                                    |                                                                                                    | Abonner                                                                                                    |
|           | ⊖ • ⊕ Ӌ  | 28/08/2015 | 19/09/2016                                                                                                    |                                                                                                    | Abonnen                                                                                                    |
|           | ⊝ ⊙ ⊕ Ӌ  | 28/08/2015 | 19/09/2016                                                                                                    |                                                                                                    | Abonner                                                                                                    |
| ?x        | Quantité |            |                                                                                                    | Date achat                                                                                                    |                                                                                                    |
|           | 4x<br>?x |            | Image: Second system       Image: Second system       28/08/2015         Image: Second system       Image: Second system       28/08/2015         Image: Second system       Image: Second system       28/08/2015         Image: Second system       Image: Second system       28/08/2015         Image: Second system       Image: Second system       28/08/2015         Image: Second system       Image: Second system       28/08/2015         Image: Second system       Image: Second system       28/08/2015 | Image: Constraint of the state of the state of the s | Image: Constraint of the state of the state of the s |

Les formules et/ou produits disponibles avec paiement en ligne sont précédés de l'icône 遤.

Si le paiement en ligne est possible en plusieurs échéances, l'icône 🚾 apparait (PEL en 4 fois par exemple)

Si l'achat est soumis à la validation préalable du club, l'icône 辺 suit le panier. Aucun paiement ne sera demandé avant que le club ait pu valider l'achat de l'adhérent.

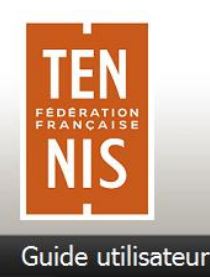

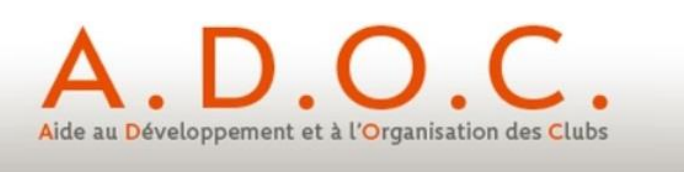

L'utilisateur vient alors choisir la/les formule(s) qui l'intéresse(nt). Les 2 cas décrits ci-après concernent les formules proposées avec paiement en ligne.

Cas n° 1 : formule avec paiement en ligne sans possibilité de payer en plusieurs échéances.

| FORMULE B COMPTANT 90,00 € | ment |
|----------------------------|------|
|----------------------------|------|

L'adhérent choisit la quantité (limitée à 1 pour une formule). L'icône 🖼 change de couleur 🛱 afin d'indiquer qu'il est possible de placer un achat dans le panier. Il suffit de cliquer dessus pour ajouter le produit au panier. L'icône change à nouveau de couleur 🖼 pour signaler que le produit a été rajouté au panier.

| ADHESIONS & SERVICES | A ce stade, l'adhérent peut voir en partie gauche qu'u         |  |
|----------------------|----------------------------------------------------------------|--|
| > Panier 🗖 1         | article a été rajouté à son panier.                            |  |
| Tarifs & Achats      | Il peut soit cliquer sur le panier dans le menu de gauche, soi |  |
| Paiements en attente | cliquer sur Accéder au panier en bas d'écran.                  |  |

Le contenu du panier est alors affiché à l'utilisateur qui a alors le choix entre valider le panier, vider le panier en cas d'erreur ou alors cliquer à nouveau sur Tarifs & Achats pour continuer ses achats (pour lui-même ou les autres membres de sa famille s'il s'agit du chef de famille).

| Formule/Produit       | Membre         | Quantité | ?x         | Montant |
|-----------------------|----------------|----------|------------|---------|
| FORMULE B COMPTANT    | MOLINIER Bruno |          |            | 90,00€  |
| Modalités de paiement |                |          | Total dû : | 90,00€  |
| Au comptant           |                |          |            |         |

Lorsque l'utilisateur clique sur Valider le panier, un message intermédiaire vient l'informer.

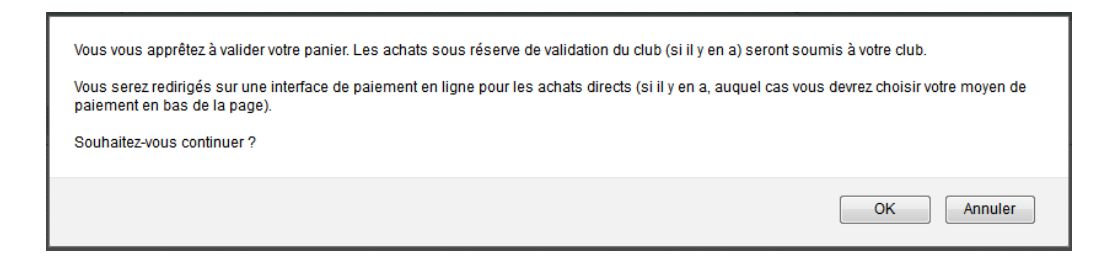

L'utilisateur est alors invité à sélectionner sa carte de paiement :

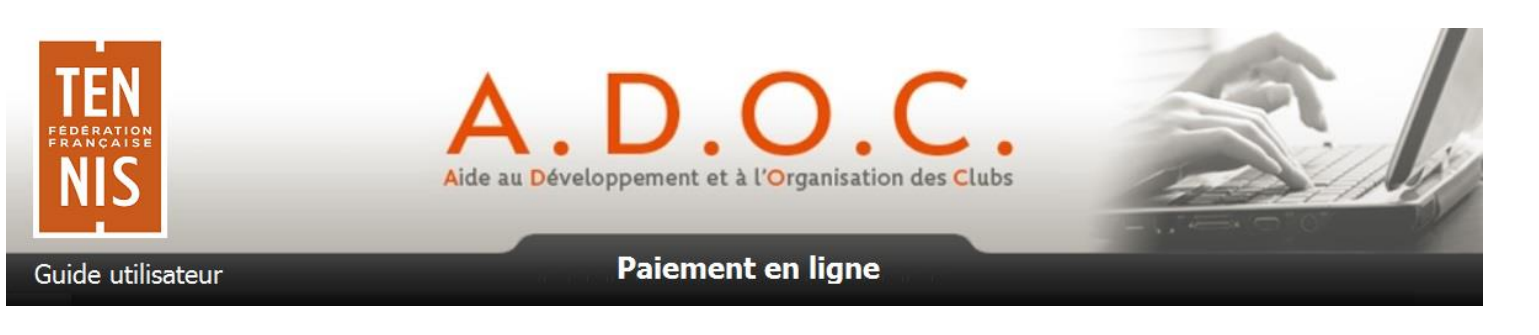

| Achats | s directs (paiement en ligne) |                |          |                                          |                  |
|--------|-------------------------------|----------------|----------|------------------------------------------|------------------|
| Formu  | le/Produit                    | Membre         | Quantité | ?x                                       | Montant          |
| 8      | FORMULE B COMPTANT            | MOLINIER Bruno | Θ 1 ⊕ 5  | Ę                                        | 90,00€           |
|        |                               |                |          |                                          |                  |
| Modali | ités de paiement              |                |          | Total dû :                               | 90,00€           |
| ⊛ Au c | omptant                       |                |          |                                          |                  |
| Vider  |                               |                |          |                                          | Valider le panie |
|        |                               |                |          | Veuiller choisir votre carte de crédit : | 😑 VISA 🔤         |
|        |                               |                |          |                                          |                  |

Il est ensuite redirigé vers la page de paiement en ligne de Paybox où il doit rentrer les informations de sa carte bancaire (numéro de carte, date de fin de validité et cryptogramme).

| Paiement de<br>90.00 EUR         Numéro de carte         Date de fin de valide (HM(AA)         Orytogramme visuel :         Orytogramme visuel :         3 demiers chiffres au dos de la carte(2)         Image: CANNULE         VALUDE >>         Image: CANNULE         Image: CANNULE <td< th=""><th>Paybox<br/>by Verifone</th><th>CARTE BANCAIRE<br/>Le 09/06/2016 à 11:04<br/>TEST PAYBOX HMAC 1<br/>1999888<br/>11112244<br/>1909<br/>00 032 8015579<br/>M DEBIT ®<br/>AUTO: XXXXXX</th><th>Paiement réalisé avec succès<br/>Merci de votre confiance.<br/>Ceci est une image du ticket électronique<br/>qui vous sera envoyé par E-mail.<br/>RETOUR COMMERCE</th></td<> | Paybox<br>by Verifone | CARTE BANCAIRE<br>Le 09/06/2016 à 11:04<br>TEST PAYBOX HMAC 1<br>1999888<br>11112244<br>1909<br>00 032 8015579<br>M DEBIT ®<br>AUTO: XXXXXX | Paiement réalisé avec succès<br>Merci de votre confiance.<br>Ceci est une image du ticket électronique<br>qui vous sera envoyé par E-mail.<br>RETOUR COMMERCE |
|----------------------------------------------------------------------------------------------------|-----------------------|----------------------------------------------------------------------------------------------------|----------------------------------------------------------------------------------------------------|
| Montant indicatif de votre achat en devises. Dernière mise à jour des taux le 09/06/2016                                                                                                    |                       | AUTO: XXXXXX<br>MONTANT = 90.00 EUR<br>TICKET A CONSERVER                                                                                   | REIOUR COMMERCE                                                                                                    |

A l'issue du processus de paiement, l'utilisateur reçoit un email et est redirigé vers son Espace Adhérent, dans l'onglet « Compte » de sa fiche. Il peut alors visualiser l'achat de sa formule et le paiement qu'il vient de réaliser.

| Panier du 09/06/2016 à 11:04 (2016) | 09/06/2016 🖵 | 90,00 € |
|-------------------------------------|--------------|---------|
| FORMULE B COMPTANT (2016)           | 09/06/2016   | -90,00€ |

Cas n° 2 : formule avec paiement en ligne et possibilité de payer en plusieurs échéances

| •                         |         |    |          |            |            |            |            |
|---------------------------|---------|----|----------|------------|------------|------------|------------|
| ▼ <u>Formule</u>          | Tarif   | ?x | Quantité | Début      | Fin        | Date achat |            |
| Cotisation                |         |    |          |            |            |            |            |
| b COTISATION ANNEE ADULTE | 115,00€ | 4x | ⊖ 1 ⊕ 1  | 01/10/2015 | 30/09/2016 |            | Abonnement |
|                           |         |    |          |            |            |            |            |

L'adhérent choisi la quantité (limitée à 1 pour une formule). L'icône 🖬 change de couleur 🛱 afin d'indiquer qu'il est possible de placer un achat dans le panier. Il suffit de cliquer dessus pour ajouter le produit au panier. L'icône change à nouveau de couleur 🖼 pour signaler que le produit a été rajouté au panier.

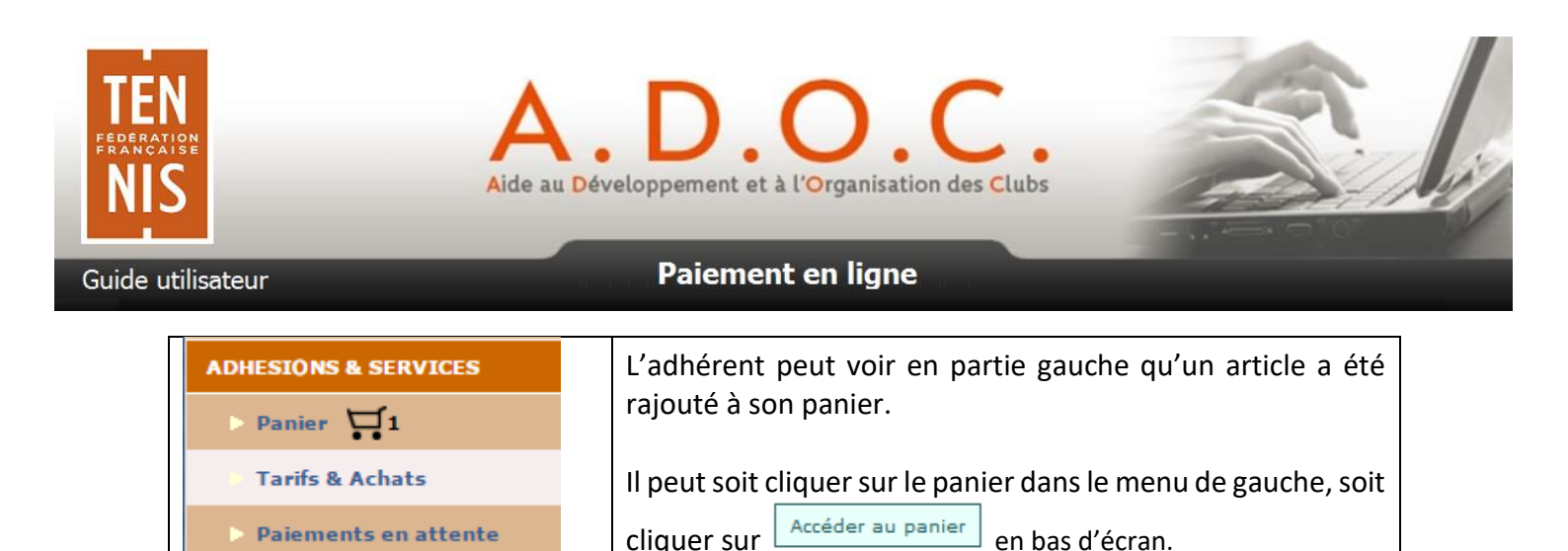

Le contenu du panier est alors affiché à l'utilisateur qui a alors le choix entre valider le panier, vider le panier en cas d'erreur ou alors cliquer à nouveau sur Tarifs & Achats pour continuer ses achats (pour lui-même ou les autres membres de sa famille s'il s'agit du chef de famille).

| Achats directs (paiement en ligne) |            |                |            |            |         |  |  |  |  |  |  |
|------------------------------------|------------|----------------|------------|------------|---------|--|--|--|--|--|--|
| Formule/Produit                    |            | Membre         | Quantité   | 7x         | Montant |  |  |  |  |  |  |
| LOTISATION ANNEE ADULTE            |            | LOUBIERE Louis |            | 4x         | 115,00€ |  |  |  |  |  |  |
| Modalités de paiement              |            |                |            | Total dû : | 115,00€ |  |  |  |  |  |  |
| <ul> <li>Au comptant</li> </ul>    |            |                |            |            |         |  |  |  |  |  |  |
| En plusieurs fois                  |            |                |            |            |         |  |  |  |  |  |  |
| 09/06/2016                         | 09/07/2016 | 09/08/2016     | 09/09/2016 |            |         |  |  |  |  |  |  |
| 34,50 € 34,50 €                    |            | 23.00 £        | 23.00 £    | _          |         |  |  |  |  |  |  |

Lorsque l'utilisateur clique sur Valider le panier, un message intermédiaire vient l'informer.

| Vous vous apprêtez à valider votre panier. Les achats sous réserve de validation du club (si il y en a) seront soumis à votre club.                                              |  |  |  |  |  |  |  |  |
|----------------------------------------------------------------------------------------------------|--|--|--|--|--|--|--|--|
| Vous serez redirigés sur une interface de paiement en ligne pour les achats directs (si il y en a, auquel cas vous devrez choisir votre moyen de<br>paiement en bas de la page). |  |  |  |  |  |  |  |  |
| Souhaitez-vous continuer ?                                                                                                    |  |  |  |  |  |  |  |  |
| OK Annuler                                                                                                    |  |  |  |  |  |  |  |  |

| ormule/Produit          |            | Membre         | Quantité       | ?x                         | Montant          |
|-------------------------|------------|----------------|----------------|----------------------------|------------------|
| COTISATION ANNEE ADULTE |            | LOUBIERE Louis | Θ 1 ⊕ ₩        | 4x                         | 115,00€          |
| Iodalités de paiement   |            |                |                | Total dû :                 | 115,00 €         |
| En plusieurs fois       | 09/07/2016 | 09/08/2016     | 09/09/2016     |                            |                  |
| 34,50 €                 | 34,50 €    | 23,00 €        | 23,00 €        |                            |                  |
| ider                    |            |                | Veuiller chois | ir votre carte de crédit : | Valider le panie |

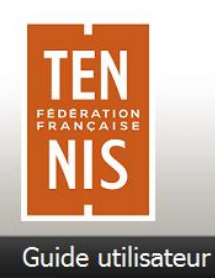

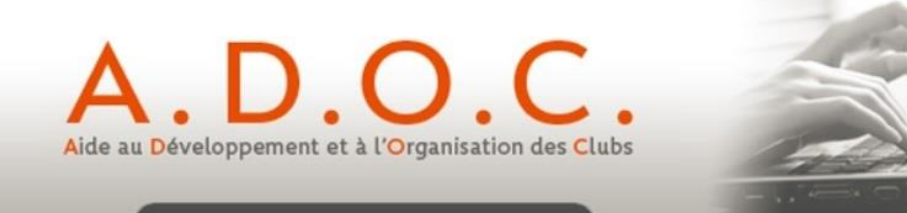

Il est ensuite redirigé vers la page de paiement en ligne de Paybox où il doit rentrer les informations de sa carte bancaire (numéro de carte, date de fin de validité et cryptogramme). Dans le cas d'un paiement en plusieurs échéances, le montant et la date de chacune des échéances apparait.

| Paiement de<br>34.50 EUR<br>Echéance 09/07/2016 33.50 EUR<br>09/08/2016 33.00 EUR                                                                                                    |                       | Paiement en plusieurs fois<br>Prochain prelevement le 09/07/2016 34.50 EUR                                      |
|----------------------------------------------------------------------------------------------------|-----------------------|----------------------------------------------------------------------------------------------------|
| Numéro de carte<br>Date de fin de validité (MM/AA)<br>Cryptogramme visuel :<br>3 demiers chiffres au dos de la carte(?)<br>MasterCard<br>C ANNULER VALIDER >>                                   | Paybox<br>by Verifone | TEST PAYBOX HMAC 1<br>1999888<br>11112244<br>1800<br>00 032 8016238<br>Cei est une image du ticket électronique |
| Montant indicatif de votre achat en devises. Dernière mise à jour des taux le 09/06/2016<br>24,50 EUR 237.72 CHF 339.35 USD 4369 JPY 350.21 CHY 2527.14 OBF 49.92 CAD<br>Paybes 0 Mitta Bacutta |                       | M DEBIT @ qui vous sera envoyé par E-mail.<br>AUTO: XXXXXX<br>MONTANT = 34.50 EUR<br>TICKET A CONSERVER         |

A l'issue du processus de paiement, l'utilisateur reçoit un email et est redirigé vers son Espace Adhérent, dans l'onglet « Compte » de sa fiche. Il peut alors visualiser l'achat de sa formule et le paiement qu'il vient de réaliser.

| Panier du 09/06/2016 à 13:55 (2016) | 09/06/2016 | Ä | 4x | 34,50€  |
|-------------------------------------|------------|---|----|---------|
| OTISATION ANNEE ADULTE (2016)       | 09/06/2016 |   |    | 115,00€ |

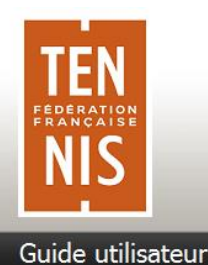

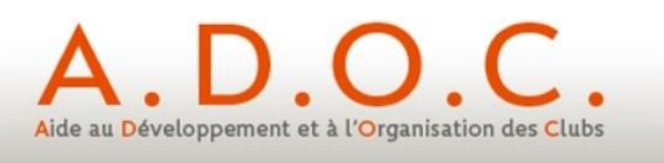

#### 7 Fonctionnement des paiements côté Espace Gestionnaire

L'implémentation du paiement en ligne n'oblige nullement le gestionnaire à mettre l'intégralité des formules à disposition côté Espace Adhérent. Il peut ainsi s'il le souhaite continuer à procéder à des attributions de formules (unitairement ou en masse) comme il le faisait précédemment. Simplement, lorsque le gestionnaire va attribuer à une personne une formule avec paiement en ligne, un mail sera automatiquement envoyé à l'adhérent concerné ; ce mail informera l'adhérent de l'attribution de la formule et l'invitera à aller valider le paiement en attente dans son Espace Adhérent.

De plus, le club peut également décider de ne pas proposer par défaut le paiement en ligne en plusieurs échéances, et de ne l'appliquer que sur demande à certains adhérents. Il lui suffit lors de la saisie d'une demande de paiement en ligne de renseigner les éléments liés au paiement en plusieurs échéances (voir plus loin).

#### 7.1 <u>Attribution unitaire d'une formule à un adhérent</u>

| Formule                                            | ADHESION PAIEMENT COMPTANT (2016) | ¥        |
|----------------------------------------------------|-----------------------------------|----------|
| Début                                              | 28/08/2015                        |          |
| Fin                                                | 19/09/2016                        |          |
| Nombre de réservations<br>simultanées              | 1                                 |          |
| Paiement en ligne ?                                | 🖲 Non 🔘 Oui                       |          |
| Prix de la formule par défaut<br>(Licence incluse) | 140.0€                            |          |
| Millésime licence associé                          | 2016                              |          |
|                                                    | Formule                           | Constaté |
| Prix licence                                       | 27,00€                            | 0,00 €   |
| Type licence                                       | Club                              |          |
| Dernière licence                                   | 7777777 F - 2014 - T.C MATAIN     |          |
| Montant facturé                                    | 140.0 €                           |          |
| Réduction                                          | 0.00€                             |          |
|                                                    | B- Enregistrer                    |          |

#### Une fois la formule attribuée, celle-ci apparait dans l'onglet « formules » de l'adhérent.

|   | Année adhésion 🔶 | Formule                    | ÷ | Туре 🗧     | Début     | ¢ | Fin       | ¢ | Nb. res.<br>simult. |   |  |
|---|------------------|----------------------------|---|------------|-----------|---|-----------|---|---------------------|---|--|
| 2 | 2016             | ADHESION PAIEMENT COMPTANT |   | Cotisation | 28/08/201 | 5 | 19/09/201 | 6 | 1                   | 0 |  |

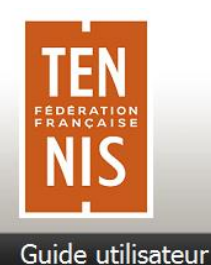

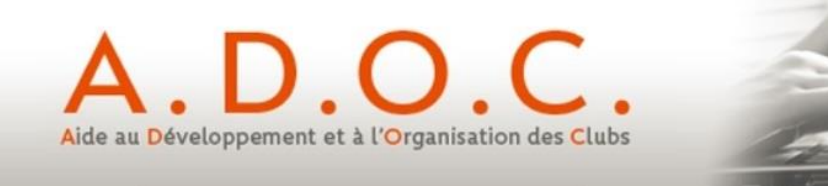

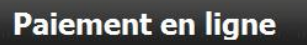

Le gestionnaire peut alors aller dans l'onglet compte de l'adhérent concerné. Il y trouvera trace de l'adhésion attribuée et du montant dû.

| Identité Licences Formules Gro | upes Disponibilités Réservations Niveau/Cls Compte Fonctions |                                    |
|--------------------------------|--------------------------------------------------------------|------------------------------------|
|                                | Solde : -140,00 €                                            |                                    |
|                                | Un élément trouvé.                                           |                                    |
|                                | 1                                                            |                                    |
| Année 🗢 Date 💠 Intitu          | lé 🔶 Moyen paiement 💠 N° chèque 💠 Date enca                  | issement 💠 Montant 🗢 Réduction 💠 📃 |
| 2016 09/06/2016 ⊘ ADH          | ESION PAIEMENT COMPTANT                                      | -140,00€ 0,00€                     |
|                                | 😹 Export Excel                                               |                                    |
|                                |                                                              | 🔀 Supprimer                        |
| 🕺 Achat Produits/Services      | 🗾 Palement                                                   | 🍂 Régularisation de Compte         |
|                                | Fermer                                                       |                                    |

Il peut alors saisir un nouveau paiement (une demande de paiement en ligne dans notre cas).

| Ajout d'un paieme  | ent       |                  |                                      |                         |              |           |       |
|--------------------|-----------|------------------|--------------------------------------|-------------------------|--------------|-----------|-------|
|                    |           |                  |                                      |                         |              |           |       |
|                    |           |                  | Intitul                              | e Paiement cotisation a | dhérent      |           |       |
|                    |           |                  | Exercic                              | e 2016 🔻                |              |           |       |
|                    |           |                  | Moyen de paieme <mark>r</mark>       | t Paiement en ligne     | •            |           |       |
|                    |           |                  | Date paiemer                         | it 📃                    |              |           |       |
|                    |           |                  | Commentaire                          | s                       | 1            |           |       |
|                    |           | 🕻 Retour         | S                                    | Buivant 📡               |              |           |       |
|                    |           |                  |                                      |                         |              |           |       |
| Création d'une déc | compositi | on de paiement   |                                      |                         |              |           |       |
| _                  |           |                  |                                      |                         |              |           |       |
|                    |           |                  |                                      |                         |              |           |       |
|                    |           |                  | 1                                    |                         |              |           |       |
| Da                 | ate 🗢 🌩   | Bénéficiaire 🗢   | Achats non soldés                    | 💠 Montant à payer 🗢     | Restant dû ≑ | Versement | \$    |
| 09                 | /06/2016  | LELU<br>WILFRIED | ADHESION PAIEMENT COMPTANT<br>(2016) | 140,00€                 | 140,00€      |           | 140.0 |
|                    |           |                  | 1                                    |                         |              |           |       |
|                    | Retour    |                  | Va<br>Ferr                           | ider                    |              |           |       |
|                    |           |                  |                                      |                         |              |           |       |

Une fois la demande de paiement validée elle apparait dans le compte de l'adhérent.

|     |       |         |       | Solde : -140,0               | 00 € Afficher les a | années clôturé | es                   |           |               |
|-----|-------|---------|-------|------------------------------|---------------------|----------------|----------------------|-----------|---------------|
|     |       |         |       |                              | 2 éléments trouvés. |                |                      |           |               |
|     |       |         |       |                              | 1                   |                |                      |           |               |
| An  | née 🔶 | Date    |       | Intitulé                     | 🗧 Moyen paiement 💠  | N° chèque 🤇    | Date encaissement \$ | Montant 💠 | Réduction 💠 📃 |
| 201 | 6     | 09/06/2 | 016 🤇 | ADHESION PAIEMENT COMPTANT   |                     |                |                      | -140,00€  | 0,00€         |
| 201 | 6     | 09/06/2 | 016   | Paiement cotisation adhérent | Ц.                  |                |                      | 140,00€   | 0,00€ 📃 🚍     |

Le statut du paiement est en attente ♥. Le compte de l'adhérent n'est pas soldé. Il fait apparaitre un reste à payer de 140,00€ correspondant à la formule.

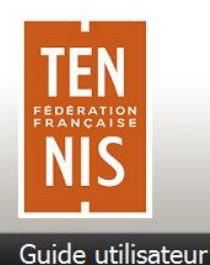

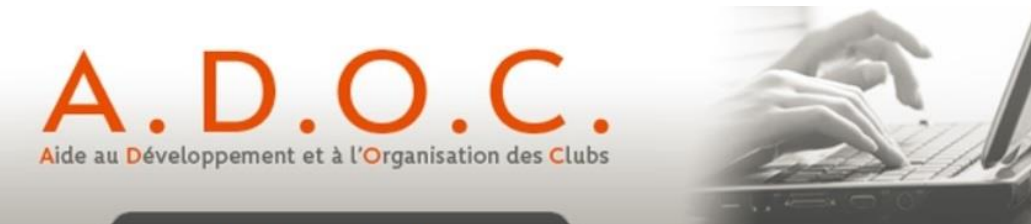

S'agissant d'un paiement en ligne, un email est envoyé automatiquement à l'adhérent l'invitant à aller valider le paiement de sa formule via son Espace Adhérent.

NB. Il est important de noter que si à la première étape (lors de l'attribution de la formule) le gestionnaire avait mis « Paiement en ligne = OUI », cela aurait eu pour effet de générer automatiquement la ligne de paiement en attente qu'il aurait suffi de modifier comme ciaprès.

A ce niveau, le gestionnaire a la possibilité de dire que pour cet adhérent et cette cotisation, il va demander à ce que le paiement puisse être effectué en ligne mais en plusieurs échéances. Pour

cela il doit revenir sur la ligne de paiement et ouvrir le détail 🗳.

Dans l'onglet paiement, il suffit de mettre OUI à la question « Paiement en ligne en plusieurs échéances », puis de renseigner le montant souhaité pour chaque échéance (le total des montants doit être égal au montant dû).

| Paiement Décomposition   |                        |                          |                      |          |    |    |   |   |
|--------------------------|------------------------|--------------------------|----------------------|----------|----|----|---|---|
|                          |                        |                          |                      |          |    |    |   |   |
|                          |                        | Intitule                 | Paiement cotisation  | adhérent |    |    |   |   |
|                          |                        | Exercice                 | 2016 🔻               |          |    |    |   |   |
|                          |                        | Moyen de paiement        | Paiement en ligne    | ¥        |    |    |   |   |
|                          | Mon                    | ntant global du paiement | 140.0 €              |          |    |    |   |   |
|                          | Paiement en ligne      | en plusieurs échéances   | Oui 🔻                |          |    |    |   |   |
|                          |                        |                          |                      | Initiale | 2  | 3  | 4 |   |
|                          | · · ·                  |                          | Echéances (€)        | 50       | 50 | 40 |   |   |
| Intervalles en mois depu | is l'échéance initiale |                          | Intervalles (mois) 📝 |          | 1  | 2  |   | ] |
|                          |                        | Date paiement            | 09/06/2016           |          |    |    |   |   |
|                          |                        | Commentaires             |                      |          |    |    |   |   |
|                          |                        |                          |                      | 11       |    |    |   |   |
|                          |                        | 📴 E                      | nregistrer           |          |    |    |   |   |

Les intervalles en mois sont définis à partir de la date du premier paiement. Dans notre exemple ci-dessus :

| N° échéance | Date               | Montant |  |  |
|-------------|--------------------|---------|--|--|
| Echéance 1  | Jour J du paiement | 50,00 € |  |  |
| Echéance 2  | J + 1 mois         | 50,00 € |  |  |
| Echéance 3  | J + 2 mois         | 40,00 € |  |  |
|             | Total payé         | 140,00€ |  |  |

Après modification du paiement, celui-ci apparait toujours dans l'onglet compte de l'adhérent, avec une icône spécifique indiquant qu'il sera effectué en plusieurs échéances.

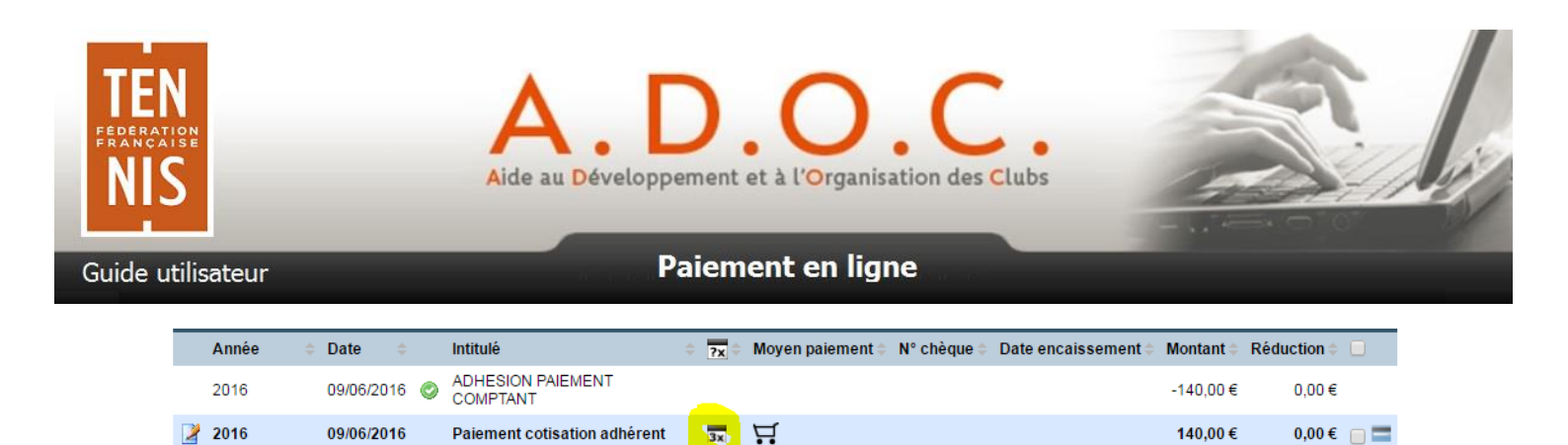

Si l'adhérent est aux côtés du gestionnaire au moment de son inscription et de l'attribution de la formule, le paiement peut être déclenché directement depuis sa fiche grâce à l'icône située immédiatement à droite de la ligne de paiement dans l'onglet compte. L'adhérent peut alors procéder directement au paiement sans avoir à se connecter à son espace adhérent.

Dans le cas contraire, l'adhérent va sur son espace adhérent ADOC comme vu précédemment et va retrouver sa demande de paiement en attente.

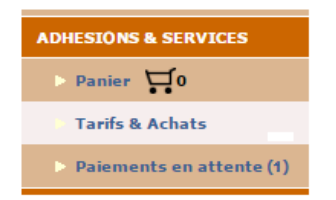

Une fois que l'adhérent a effectué son paiement en ligne, le statut du paiement (la première échéance effectivement payée) change dans l'onglet compte de l'adhérent concerné. Le compte est à présent soldé pour la partie payée.

|   |       |              | Solde : -90,00                               | €           | Afficher les années clôturé | ées                         |           |               |
|---|-------|--------------|----------------------------------------------|-------------|-----------------------------|-----------------------------|-----------|---------------|
|   |       |              |                                              | 4 éléme     | ents trouvés.               |                             |           |               |
|   |       |              |                                              |             | 1                           |                             |           |               |
|   | Année | 🗢 Date 🛛 🗢   | Intitulé                                     | <b>?x</b> ≎ | Moyen paiement 🌲 N° ch      | hèque 🔶 Date encaissement 🗢 | Montant 🗢 | Réduction 🗧 📃 |
| 2 | 2016  | 09/08/2016   | Paiement cotisation adhérent /<br>Echéance 3 | 3/3         | ц.                          |                             | 40,00€    | 0,00€         |
| 2 | 2016  | 09/07/2016   | Paiement cotisation adhérent /<br>Echéance 2 | 2/3         | Ä                           |                             | 50,00€    | 0,00€         |
| 2 | 2016  | 09/06/2016   | Paiement cotisation adhérent                 | 1/3         | <b>H</b>                    |                             | 50,00€    | 0,00€ □       |
|   | 2016  | 09/06/2016 🥝 | ADHESION PAIEMENT COMPTANT                   |             |                             |                             | -140,00€  | 0,00€         |

Les échéances suivantes seront automatiquement mises à jour au fur et à mesure de leur paiement (géré automatiquement par Paybox).

De son côté l'adhérent via son compte peut également visualiser les différentes échéances ainsi que les paiements réalisés ou à venir.

| <b>~</b> 1 |                                                  |            |    |       |       |
|------------|--------------------------------------------------|------------|----|-------|-------|
|            | Paiement cotisation adhérent / Echéance 3 (2016) | 09/08/2016 | Ţ. | 3x 40 | 0,00€ |
|            | Paiement cotisation adhérent / Echéance 2 (2016) | 09/07/2016 | Ţ. | 3x 50 | 0,00€ |
|            | Paiement cotisation adhérent (2016)              | 09/06/2016 | Ħ  | 3x 50 | 0,00€ |
| C          | ADHESION PAIEMENT COMPTANT (2016)                | 09/06/2016 |    | -14   | 0,00€ |

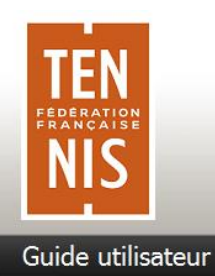

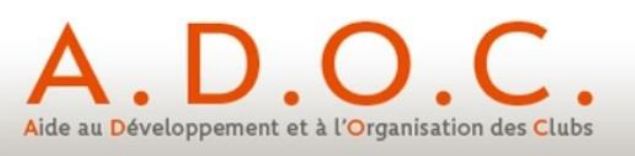

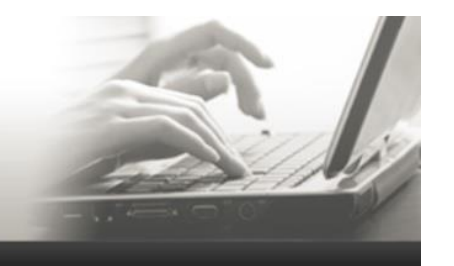

#### 7.2 <u>Attribution en masse d'une formule à plusieurs adhérents</u>

| Choix des for                                                                                                    | mules                                                                                                    |                                                                                                    |                                                                                  |                                                                               |                                                                                                    | •                                                                                                    |                                                                                                    |
|----------------------------------------------------------------------------------------------------|----------------------------------------------------------------------------------------------------|----------------------------------------------------------------------------------------------------|----------------------------------------------------------------------------------|-------------------------------------------------------------------------------|----------------------------------------------------------------------------------------------------|----------------------------------------------------------------------------------------------------|----------------------------------------------------------------------------------------------------|
|                                                                                                    |                                                                                                    |                                                                                                    |                                                                                  |                                                                               |                                                                                                    |                                                                                                    |                                                                                                    |
|                                                                                                    |                                                                                                    | C                                                                                                    | hoix de la formule                                                               | d'adhésion<br>SOI<br>ANI<br>Nou<br>STA                                        | REE ANNUELLE (2014)<br>MATION GRATUITE (2014)<br>Jvelle Formule (2014)<br>IGE FAMILLE (2014)                                        |                                                                                                    |                                                                                                    |
|                                                                                                    |                                                                                                    |                                                                                                    | Application                                                                      | tarif PEL ? Oui                                                               | •                                                                                                    |                                                                                                    |                                                                                                    |
|                                                                                                    |                                                                                                    |                                                                                                    |                                                                                  | Début 30/1                                                                    | 12/2013                                                                                                    |                                                                                                    |                                                                                                    |
|                                                                                                    |                                                                                                    |                                                                                                    |                                                                                  | Fin 03/0                                                                      | 01/2014                                                                                                    |                                                                                                    |                                                                                                    |
|                                                                                                    |                                                                                                    | F                                                                                                    | iltrer les membres                                                               | sur le nom LO                                                                 |                                                                                                    |                                                                                                    |                                                                                                    |
|                                                                                                    |                                                                                                    |                                                                                                    | Ag                                                                               | e minimum li                                                                  | ndifférent 🔻                                                                                                    |                                                                                                    |                                                                                                    |
|                                                                                                    |                                                                                                    |                                                                                                    | Age                                                                              | e maximum li                                                                  | ndifférent 👻                                                                                                    |                                                                                                    |                                                                                                    |
|                                                                                                    |                                                                                                    |                                                                                                    |                                                                                  | Sexe I                                                                        | ndifférent 🔻                                                                                                    |                                                                                                    |                                                                                                    |
|                                                                                                    |                                                                                                    |                                                                                                    |                                                                                  | Attribuer 🕽                                                                   |                                                                                                    |                                                                                                    |                                                                                                    |
| hóronto > Attri                                                                                                   | ibution doe formulae > (                                                                                                    | Choix doe formul                                                                                          | oo > Attribution                                                                 |                                                                               |                                                                                                    | Consee Adháront O Eona                                                                                                    | co Costionnair                                                                                                    |
| inerento - Attri                                                                                                  |                                                                                                    |                                                                                                    |                                                                                  |                                                                               |                                                                                                    | Capace Autorent V Lapa                                                                                                    | ce desuonnan                                                                                                    |
| Choix des form                                                                                                    | nules Attribution                                                                                                    |                                                                                                    |                                                                                  |                                                                               |                                                                                                    |                                                                                                    |                                                                                                    |
|                                                                                                    |                                                                                                    |                                                                                                    |                                                                                  |                                                                               |                                                                                                    |                                                                                                    |                                                                                                    |
|                                                                                                    | Tarif de la formule "S                                                                                                    | TAGE FAMILLE"                                                                                             | 40.00€                                                                           | Tarif appliqué 4                                                              | € 0.0                                                                                                    | Réduction 0.00€                                                                                                    |                                                                                                    |
|                                                                                                    | Tarif de la formule "S                                                                                                    | TAGE FAMILLE"                                                                                             | 40,00€                                                                           | Tarif appliqué 4                                                              | 0.0 €                                                                                                    | Réduction 0,00€                                                                                                    |                                                                                                    |
|                                                                                                    | Tarif de la formule "S'                                                                                                    | TAGE FAMILLE"                                                                                             | 40,00€                                                                           | Tarif appliqué 4                                                              | 10.0 €                                                                                                    | Réduction 0,00 €                                                                                                    |                                                                                                    |
| vilité                                                                                                    | Tarif de la formule "S                                                                                                    | TAGE FAMILLE"                                                                                             | 40,00 €                                                                          | Tarif appliqué 4<br>9 éléments trouv<br>1<br>\$ Dernière<br>adhésior          | io.o ,€<br>/és.<br>• Dernière licence                                                                                               | Réduction 0,00 €<br>Millesime<br>dernière licence                                                                                                    | ÷                                                                                                    |
| vilité<br>ademoiselle                                                                                             | Tarif de la formule "S<br>• Nom<br>LOPEZ                                                                                                    | TAGE FAMILLE*                                                                                             | 40,00 €                                                                          | Tarif appliqué 4<br>9 éléments trouv<br>1                                     | io.0 )€<br>/és.<br>Dernière licence<br>2763662 F                                                                                    | Réduction 0,00 €<br>Millesime<br>dernière licence<br>2013                                                                                                 | ÷                                                                                                    |
| <b>ivilité</b><br>ademoiselle<br>onsieur                                                                          | Tarif de la formule "S<br><b>Nom</b><br>LOPEZ<br>LORENZO                                                                                                    | <ul> <li>Prénom</li> <li>Irina</li> <li>Esteban</li> </ul>                                                | 40,00 €                                                                          | Tarif appliqué 4<br>9 éléments trouv<br>1<br>© Dernière<br>adhésior           | 10.0 )€<br>rés.<br><b>Dernière licence</b><br>2763662 F<br>0412050 F                                                                | Réduction 0,00 €<br>Millesime<br>dernière licence<br>2013<br>2013                                                                                         | ÷                                                                                                    |
| ivilité<br>ademoiselle<br>onsieur<br>ademoiselle                                                                  | Tarif de la formule "S'<br>Nom<br>LOPEZ<br>LORENZO<br>LORNE                                                                                                    | TAGE FAMILLE"  Prénom Irina Esteban Margaux                                                               | 40,00 €                                                                          | Tarif appliqué 4<br>9 éléments trouv<br>1                                     | 10.0 €<br>vés.<br>2763662 F<br>0412050 F<br>2763652 V                                                                               | Réduction 0,00 €<br>Millesime<br>dernière licence<br>2013<br>2013<br>2013                                                                                 | ÷                                                                                                    |
| ivilité<br>ademoiselle<br>ionsieur<br>ademoiselle<br>onsieur                                                      | Tarif de la formule "S'     Nom     LOPEZ     LORENZO     LORNE     LOUBIERE                                                                                                    | <ul> <li>Prénom</li> <li>Irina</li> <li>Esteban</li> <li>Margaux</li> <li>Arnaud</li> </ul>               | 40,00 €                                                                          | Tarif appliqué (4)<br>9 éléments trouv<br>1<br>© Dernière<br>adhésion<br>2014 | 00.0 €<br>vés.<br>2763662 F<br>0412050 F<br>2763652 V                                                                               | Réduction 0,00 €<br>Millesime<br>dernière licence<br>2013<br>2013<br>2013                                                                                 | ÷ "                                                                                                    |
| ivilité<br>ademoiselle<br>onsieur<br>ademoiselle<br>onsieur<br>onsieur                                            | Nom<br>LOPEZ<br>LORENZO<br>LORNE<br>LOUBIERE<br>LOUBIERE                                                                                                    | <ul> <li>Prénom</li> <li>Irina</li> <li>Esteban</li> <li>Margaux</li> <li>Arnaud</li> <li>Eloi</li> </ul> | 40,00 €                                                                          | Tarif appliqué 4<br>9 éléments trouv<br>1<br>© Dernière<br>adhésion<br>2014   | 00.0 €<br>vés.<br>2763662 F<br>0412050 F<br>2763652 V<br>2258042 F                                                                  | Réduction 0,00 €<br>Millesime<br>dernière licence<br>2013<br>2013<br>2013<br>2013<br>2013                                                                 | ¢ "                                                                                                    |
| ivilité<br>ademoiselle<br>onsieur<br>ademoiselle<br>onsieur<br>onsieur<br>onsieur                                 | Tarif de la formule "S"         Nom         LOPEZ         LORENZO         LORNE         LOUBIERE         LOUBIERE         LOUBIERE         LOUBIERE                                                                                                    | TAGE FAMILLE"  Prénom Irina Esteban Margaux Arnaud Eloi Louis                                             | 40,00 €<br>Né le<br>2000<br>1961<br>2003<br>1964<br>2003<br>1972                 | Tarif appliqué 4<br>9 éléments trouv<br>1<br>© Dernière<br>adhésion<br>2014   | 00.0 €<br>vés.<br>2763662 F<br>0412050 F<br>2763652 V<br>2258042 F<br>3538973 R                                                     | Réduction 0,00 €<br>Millesime<br>dernière licence<br>2013<br>2013<br>2013<br>2013<br>2013<br>2013                                                         | ¢ -                                                                                                    |
| ivilité<br>lademoiselle<br>lonsieur<br>lademoiselle<br>lonsieur<br>lonsieur<br>lonsieur<br>lonsieur               | Tarif de la formule "S"         Nom         LOPEZ         LORENZO         LORNE         LOUBIERE         LOUBIERE         LOUBIERE         LOUBIERE         LOUBIERE         LOUBIERE                                                                                                    | TAGE FAMILLE"  Prénom Irina Irina Esteban Margaux Arnaud Eloi Louis Paul                                  | 40,00 €<br>Né le<br>2000<br>1961<br>2003<br>1964<br>2003<br>1972<br>2002         | Tarif appliqué 4<br>9 éléments trouv<br>1<br>© Dernière<br>adhésion<br>2014   | 00.0 €<br>vés.<br>2763662 F<br>0412050 F<br>2763652 V<br>2258042 F<br>3538973 R<br>4258064 E                                        | Réduction 0,00 €<br>Millesime<br>dernière licence<br>2013<br>2013<br>2013<br>2013<br>2013<br>2013<br>2013<br>2013                                         | ¢ -                                                                                                    |
| ivilité<br>ademoiselle<br>onsieur<br>ademoiselle<br>onsieur<br>onsieur<br>onsieur<br>onsieur<br>onsieur           | Tarif de la formule "S"         Nom         LOPEZ         LORENZO         LORNE         LOUBIERE         LOUBIERE         LOUBIERE         LOUBIERE         LOUBIERE         LOUBIERE         LOUBIERE         LOUBIERE         LOUBIERE         LOUBIERE                                                                                                    | TAGE FAMILLE"  Prénom Irina Irina Stebban Margaux Arnaud Eloi Louis Paul Thibault                         | 40,00 €<br>Né le<br>2000<br>1961<br>2003<br>1964<br>2003<br>1972<br>2002<br>2000 | Tarif appliqué 4<br>9 éléments trouv<br>1<br>© Dernière<br>adhésion<br>2014   | 00.0 €<br>vés.<br>2763662 F<br>2763662 F<br>0412050 F<br>2763652 V<br>2258042 F<br>3538973 R<br>4258064 E<br>5606395 A              | Réduction 0,00 €<br>Millesime<br>dernière licence<br>2013<br>2013<br>2013<br>2013<br>2013<br>2013<br>2013<br>2013<br>2013<br>2013<br>2013                 | ¢ -                                                                                                    |
| vilité<br>ademoiselle<br>onsieur<br>ademoiselle<br>onsieur<br>onsieur<br>onsieur<br>onsieur<br>onsieur<br>onsieur | Tarif de la formule "S'         Nom         LOPEZ         LORENZO         LORENZO         LORIERE         LOUBIERE         LOUBIERE         LOUBIERE         LOUBIERE         LOUBIERE         LOUBIERE         LOUBIERE         LOUBIERE         LOUBIERE         LOUBIERE         LOUBIERE         LOUBIERE         LOUBIERE                                                                                                    | TAGE FAMILLE"  Prénom Irina Irina Esteban Margaux Arnaud Eloi Louis Paul Thibault Philippe                | 40,00 €                                                                          | Tarif appliqué 4<br>9 éléments trouv<br>1<br>© Dernière<br>adhésion<br>2014   | 00.0 €<br>vés:<br>2763662 F<br>2763662 F<br>0412050 F<br>2763652 V<br>2258042 F<br>3538973 R<br>4258064 E<br>5606395 A<br>3271703 K | Réduction 0,00 €<br>Millesime<br>dernière licence<br>2013<br>2013<br>2013<br>2013<br>2013<br>2013<br>2013<br>2013<br>2013<br>2013<br>2013<br>2013         | ÷ -                                                                                                    |
| ivilité<br>lademoiselle<br>lonsieur<br>lademoiselle<br>lonsieur<br>lonsieur<br>lonsieur<br>lonsieur<br>lonsieur   | Tarif de la formule "S      Nom     LOPEZ     LORENZO     LORENZO     LORIERE     LOUBIERE     LOUBIERE     LOUBIERE     LOUBIERE     LOUBIERE     LOUBIERE     LOUBIERE                                                                                                    | TAGE FAMILLE*                                                                                             | 40,00 €                                                                          | Tarif appliqué 4<br>9 éléments trouv<br>1<br>© Dernière<br>adhésion<br>2014   | 00.0 €<br>vés.<br>2763662 F<br>0412050 F<br>2763652 V<br>2258042 F<br>3538973 R<br>4258064 E<br>5606395 A<br>3271703 K              | Réduction 0,00 €<br>Millesime<br>dernière licence<br>2013<br>2013<br>2013<br>2013<br>2013<br>2013<br>2013<br>2013<br>2013<br>2013<br>2013<br>2013         | <ul> <li></li> <li></li></ul> |
| ivilité<br>Iademoiselle<br>Ionsieur<br>Iademoiselle<br>Ionsieur<br>Ionsieur<br>Ionsieur<br>Ionsieur               | Image: Second second second | TAGE FAMILLE"  Prénom Irina Irina Esteban Margaux Arnaud Eloi Louis Paul Thibault Philippe                | 40,00 €                                                                          | Tarif appliqué 4<br>9 éléments trouv<br>1<br>© Dernière<br>adhésion<br>2014   | 00.0 €<br>vés.<br>2763662 F<br>2763662 F<br>0412050 F<br>2763652 V<br>2258042 F<br>3538973 R<br>4258064 E<br>5606395 A<br>3271703 K | Réduction 0,00 €<br>Millesime<br>dernière licence<br>2013<br>2013<br>2013<br>2013<br>2013<br>2013<br>2013<br>2013<br>2013<br>2013<br>2013<br>2013<br>2013 |                                                                                                    |

Les adhérents concernés reçoivent chacun un mail les invitant à aller valider leur paiement via leur Espace Adhérent.

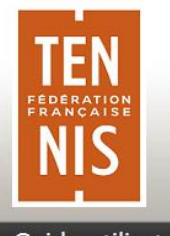

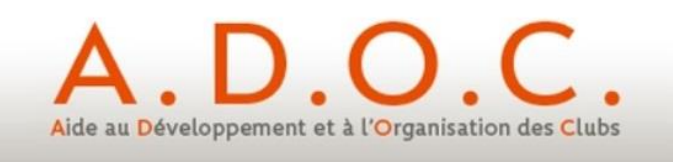

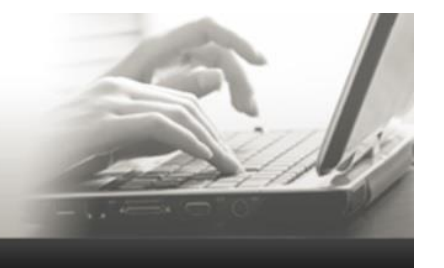

Guide utilisateur

#### 8 Pré-inscriptions en attente : administration des ventes par le Gestionnaire

Paiement en ligne

| Adhérents-                    |
|-------------------------------|
| Gestion                       |
| Attribution des formules      |
| Répartition des adhérents     |
| Regroupement familial         |
| Liste d'émargement AG         |
| Pré-inscriptions en attente   |
| Rapprochement de membre       |
| Import de personnes physiques |
| Ajouter un membre             |

| Administrer mes vente    | s                                                       |                    |               |              |                         |           |            |                    |
|--------------------------|---------------------------------------------------------|--------------------|---------------|--------------|-------------------------|-----------|------------|--------------------|
| Formule(s) et produit(s) | : Indifférent<br>JEUNES<br>TEST NB JEUN<br>RETRAITES HE | ES<br>URES CREUSES | Recherche     | 91           |                         |           |            |                    |
|                          |                                                         |                    | 3 éléme       | nts trouvés. |                         |           |            |                    |
|                          |                                                         |                    |               | 1            |                         |           |            |                    |
| Nom 💠 F                  | amille 💠 Nais. ≑                                        | Dernière lic.      | Dernière adh. | Solde \$     | Formule/Produit/Service | Montant   | Date achat | ÷ 🗖                |
| LOPEZ Irina              | 2000                                                    | 6763662 F (2013)   | 2014          | 0,00€        | JEUNES (2014)           | 170,00€ 🔒 | 27/12/13   |                    |
| LORNE Margaux            | 2003                                                    | 6763652 V (2013)   | 2014          | 0,00€        | ECOLE DE TENNIS (2014)  | 195,00€ 🔒 | 27/12/13   |                    |
| LOUISON Philippe         | 2001                                                    | 1271703 K (2013)   | 2014          | 0,00€        | JEUNES (2014)           | 170,00€ 🔒 | 27/12/13   |                    |
|                          |                                                         |                    |               |              |                         |           | 🖌 Su       | Valider<br>pprimer |

La validation par le gestionnaire des pré-inscriptions pour lesquelles le paiement en ligne est sélectionné by va générer un envoi de mail automatique aux adhérents concernés.

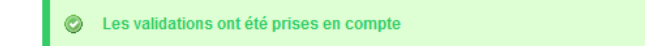

Le Gestionnaire peut, par l'intermédiaire du Menu Adhérents / Pré-inscriptions en attente, accéder à toutes les pré-inscriptions de ses adhérents en attente de validation de sa part.

Les paiements en attente de validation seront visibles par le gestionnaire dans le menu Paiements (Cf. paragraphe suivant).

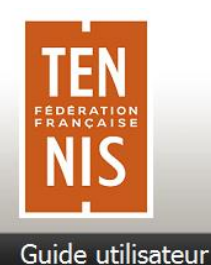

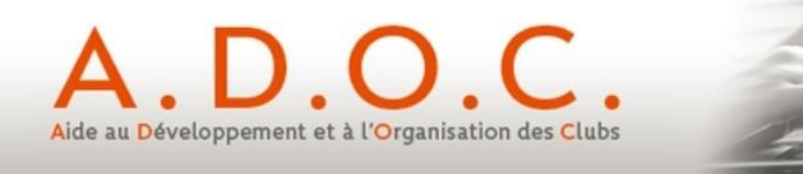

#### 9 Suivi des paiements par le Gestionnaire (Back office Paybox)

Le paiement en ligne par carte bancaire va assurer au Gestionnaire du club un confort et un gain de temps très appréciables. Néanmoins il restera nécessaire d'effectuer un suivi des paiements (en particulier pour effectuer un rapprochement avec les mouvements sur le compte bancaire du club). Il sera également important de pouvoir identifier les éventuels paiements restants en attente ou ceux dont le statut est « à risque ». Ce suivi s'effectue comme pour les autres moyens de paiement dans le menu « Gestion financière », sous-menu « Paiements » :

| Exercice 2017 -                         |   |
|-----------------------------------------|---|
| Adhérent :                              |   |
| ©Famille :                              |   |
| Moyen de paiement : Paiement en ligne 👻 |   |
| Statut PEL: Veuillez Choisir 👻          |   |
| Date début :                            |   |
| Date fin :                              |   |
| PEL à surveiller ? Oui 🔘 Non 💿          |   |
| C Rechercher                            |   |
| - Ajouter                               |   |
|                                         | Ê |

Lorsque le moyen de paiement « Paiement en ligne » est sélectionné, de nouvelles informations apparaissent : Statut PEL et PEL à surveiller ?

Statut PEL

| Veuillez Choisir |
|------------------|
| Refusé           |
| Créé             |
| En attente       |
| Télécollecté     |
| Remboursé        |

PEL à surveiller ?

Permet de sélectionner l'ensemble des paiements en ligne ayant un statut « **créé** » (l'adhérent n'est pas encore allé valider le paiement) ou « **en attente** » (paiement validé par l'adhérent mais dont le statut n'a pas encore été validé par Paybox) ou « **refusé** » (rejeté par Paybox)

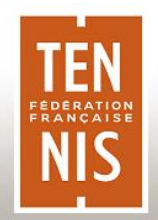

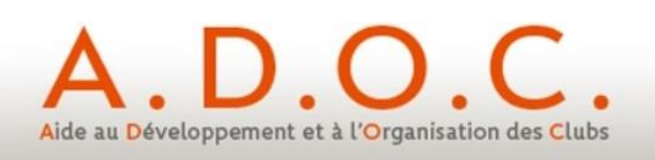

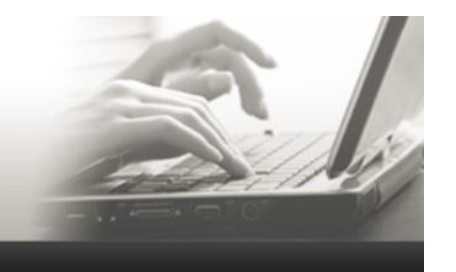

Guide utilisateur

Recharche Résultate

|   | 7 éléments trouvés. |                      |                 |                                |           |                     |            |                  |      |       |
|---|---------------------|----------------------|-----------------|--------------------------------|-----------|---------------------|------------|------------------|------|-------|
|   |                     |                      |                 |                                | 1         |                     |            |                  |      |       |
|   |                     | Date Enc. Souhait. 🗢 | Date paiement 💠 | Intitule                       | Montant   | Moyen de paiement 👙 | Exercice ≑ | Bénéficiaire     | ; U  |       |
| 2 |                     |                      | 06/06/2016      | MAFFRE                         | 200,00€   | Ä                   | 2016       | MAFFRE Jean      |      | 2     |
| 2 |                     |                      | 06/06/2016      | MOLINIER                       | 55,50€ 1/ | , À                 | 2016       | MOLINIER Valérie |      | 2     |
| 2 |                     |                      | 06/06/2016      | Paiement du 06/06/2016 à 17:04 | 213,77€   | Ä                   | 2016       | NOUVEAU Victor   |      | 2     |
| 2 |                     |                      | 06/06/2016      | Paiement du 06/06/2016 à 18:48 | 213,77€   | ц.                  | 2016       | DELRIEUX Martin  |      | 2     |
| 2 |                     |                      | 06/06/2016      | Paiement du 06/06/2016 à 18:50 | 70,54€ 1, | , Å                 | 2016       | MOLINIER Valérie |      | 2     |
| 2 |                     |                      | 03/06/2016      | Panier du 03/06/2016 à 15:05   | 70,54€ 1/ | , H                 | 2016       | MOLINIER Bruno   |      | 2     |
| 2 |                     |                      | 02/06/2016      | Paiement du 02/06/2016 à 09:31 | 9,00€ 1/  |                     | 2016       | MOLINIER Bruno   |      | 2     |
|   | 1                   |                      |                 |                                |           |                     |            |                  |      |       |
|   |                     |                      |                 | <mark>⊠</mark> Exp             | оп Ехсеі  |                     |            |                  |      |       |
|   | Envo                | yer mail de rappel   |                 | + A                            | Ajouter   |                     |            | *                | Supp | rimer |

Il est possible à ce niveau de supprimer un paiement qui n'est qu'en statut créé (pour lequel l'adhérent n'est pas encore intervenu). Cela peut être utile dans le cas d'un adhérent qui ne pourrait pas payer par carte bancaire et souhaiterait faire un chèque par exemple.

Le détail d'un paiement en ligne est accessible en cliquant sur l'icône 🔽 . Ce détail fait apparaître toutes les informations de la transaction propres à Paybox (informations également disponibles via la Back-Office Paybox mais totalement réintégrées dans ADOC pour ne pas avoir à se connecter à plusieurs outils.

| Date 31/05/2016 12:00 Réf. commande ADOC20160531-716<br>Auto. seule ? Non Type de paiement CARTE                                                                                                    | 1-716 <u>Montant</u> 25,00 €<br><u>Type de carte</u> EUROCARD_MASTERCARD         |
|----------------------------------------------------------------------------------------------------|----------------------------------------------------------------------------------|
| <u>Numéro d'abonnement</u><br><u>Montant 2</u> 25,00 € <u>Montant 3</u> 25,00 €<br><u>Date 2</u> 31/05/2016 12:00 <u>Date 3</u> 31/05/2016 12:00<br><u>Réf. Paybox</u> 798/0631 Numéro d'appel 17163678 | <u>Montant 4</u> 15,00 €<br><u>Date 4</u> 31/05/2016 12:00<br>Autorisation XXXXX |
| <u>Commentaire</u> Paiement effectué                                                                                                    | Date trait. 31/05/2016 01:02                                                     |
| <u>Jate Type Montant Ref. Paybox Nº Appel Autorisation Status Remise</u><br>31/05/16 Consultation 7980631 17163678 XXXXXX Capturé                                                                       | <u>Code retour</u> <u>Commentaire</u><br>00000 Demande traitée avec succès       |
| 🗘 🔀 Résilier les échéances à venir                                                                                                    |                                                                                  |
| Fermer                                                                                                    |                                                                                  |

Dans le cas d'un paiement en plusieurs échéances, il est possible de demander en cas de besoin l'annulation des échéances encore non échues en cliquant sur le bouton « Résilier les échéances à venir ».

Il est ainsi possible de sélectionner tous les paiements en ligne pour une journée donnée afin de s'assurer que cela correspond bien à ce qui a été crédité par Paybox sur le compte du club.

Enfin, il est également possible de saisir manuellement un paiement de type paiement en ligne afin d'envoyer à l'adhérent concerné une demande de paiement en ligne pour une formule restant à payer. Il suffit comme auparavant de cliquer sur Ajouter et de sélectionner le moment venu le mode de paiement adéquat.

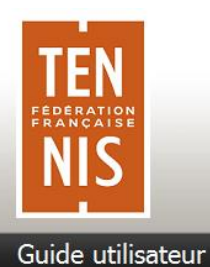

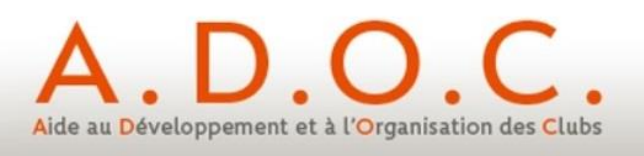

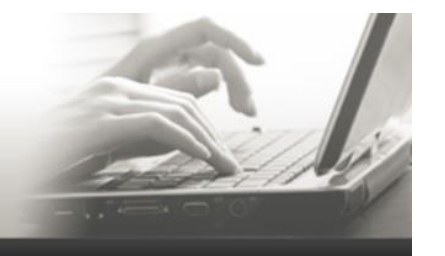

# Le tableau ci-après précise la signification des différents statuts de paiement que vous pourrez rencontrer :

| Statut                   | lcône | Description                                                                                                    |
|--------------------------|-------|----------------------------------------------------------------------------------------------------|
|                          |       | Ce statut est rencontré dans 2 cas :                                                                                                    |
|                          |       | <ol> <li>L'adhérent a bien validé son panier côté espace adhérent, mais a quitté<br/>l'application pendant le processus de paiement en ligne sans aller à son terme.</li> </ol>         |
|                          |       | Montant   Moyen de paiement   Exercice   Bénéficiaire                                                                                                    |
|                          |       | 10,00 € 🖵 2014 MOLINIER Bruno 🔲 🎽                                                                                                    |
|                          |       | Paiement en ligne / EUROCARD_MASTERCARD / ADOC-19750513-20140115-2 / Créé                                                                                                    |
| Paiement<br>créé         | ਸ਼    | <ol> <li>L'adhérent a validé son panier pour un produit nécessitant la validation du club.</li> <li>Le club a validé l'achat et envoyé une demande de paiement à l'adhérent.</li> </ol> |
|                          |       | Montant 🗘 Moyen de paiement 🗢 Exercice 🗢 Bénéficiaire 🗢 🗖                                                                                                    |
|                          |       | 120,00 € 🕁 2014 MOLINIER Bruno 🔲 🎽                                                                                                    |
|                          |       | Paiement en ligne                                                                                                    |
|                          |       | Un paiement en statut « créé » est encore supprimable.                                                                                                    |
|                          |       | Le processus de paiement en ligne a été mené jusqu'à son terme, mais le retour<br>de Paybox n'a pas encore été recu                                                                     |
|                          |       | Montant   Moven de paiement   Exercice  Bénéficiaire                                                                                                    |
|                          |       | 120,00 € 🛒 2014 MOLINIER Bruno 🗌 🎽                                                                                                    |
| Paiement                 | Ч     | Paiement en ligne / EUROCARD_MASTERCARD / ADOC-19750513-20140115-3 / Capturé                                                                                                    |
| en attente               | ••    |                                                                                                    |
|                          |       | A partir de ce statut <b>le paiement n'est plus supprimable</b> . Après retour de Paybox,<br>il passera en statut télécollecté ou refusé.                                               |
|                          |       | Paybox a renvoyé une information indiquant que le paiement a bien été accepté<br>(carte valide et autorisation banque de l'adhérent)                                                    |
|                          |       | Montant   Moyen de paiement   Exercice   Bénéficiaire                                                                                                    |
| Paiement<br>télécollecté | Ä     | 120,00 € ᅻ 2014 MOLINIER Bruno 🗌 📝                                                                                                    |
|                          |       | Paiement en ligne / EUROCARD_MASTERCARD / ADOC-19750513-20140115-3 /           Excel                                                                                                    |
|                          |       |                                                                                                    |

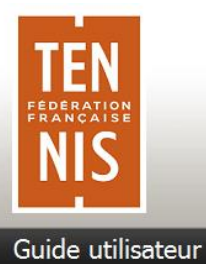

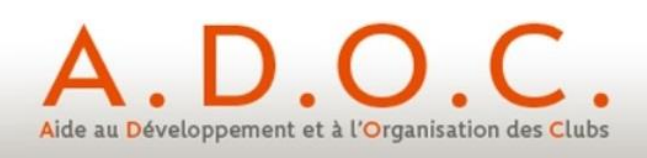

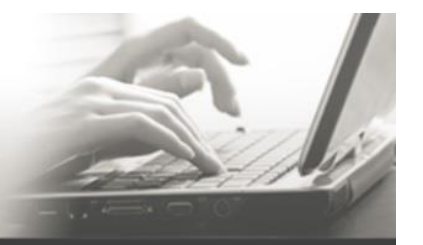

| Paiement  | ਸ਼ | Paybox a renvoyé une information indiquant que le paiement a été refusé (carte invalide ou plafond de dépense atteint, ou compte adhérent insuffisamment approvisionné).                                                                                                    |  |  |  |  |  |  |  |  |
|-----------|----|----------------------------------------------------------------------------------------------------|--|--|--|--|--|--|--|--|
| Teruse    |    | Il conviendra de demander à l'adhérent de payer par un autre moyen (chèque, espèces)                                                                                                    |  |  |  |  |  |  |  |  |
|           |    | Le gestionnaire de club a procédé à un remboursement (partiel ou total) de l'adhérent (voir paragraphe 10).                                                                                                    |  |  |  |  |  |  |  |  |
|           |    | Le paiement apparait avec un statut remboursé et la ligne correspondant au remboursement apparait.                                                                                                    |  |  |  |  |  |  |  |  |
| Paiement  | Ţ  | Intitule   Montant  Moyen de paiement  Exercice  Bénéficiaire                                                                                                    |  |  |  |  |  |  |  |  |
| remboursé |    | REMBST Paiement du 15/01/2014 à 10:24 -120,00 € 🛒 2014 MOLINIER Bruno 🗌 🎽                                                                                                    |  |  |  |  |  |  |  |  |
|           |    | Paiement du 15/01/2014 à 10:24         120,00 €         Image: Contract of the second second |  |  |  |  |  |  |  |  |
|           |    | 1         Paiement en ligne / EUROCARD_MASTERCARD / ADOC-19750513-20140115-3 /                Zi Export Excel          Remboursé                                                                                                    |  |  |  |  |  |  |  |  |
|           |    |                                                                                                    |  |  |  |  |  |  |  |  |

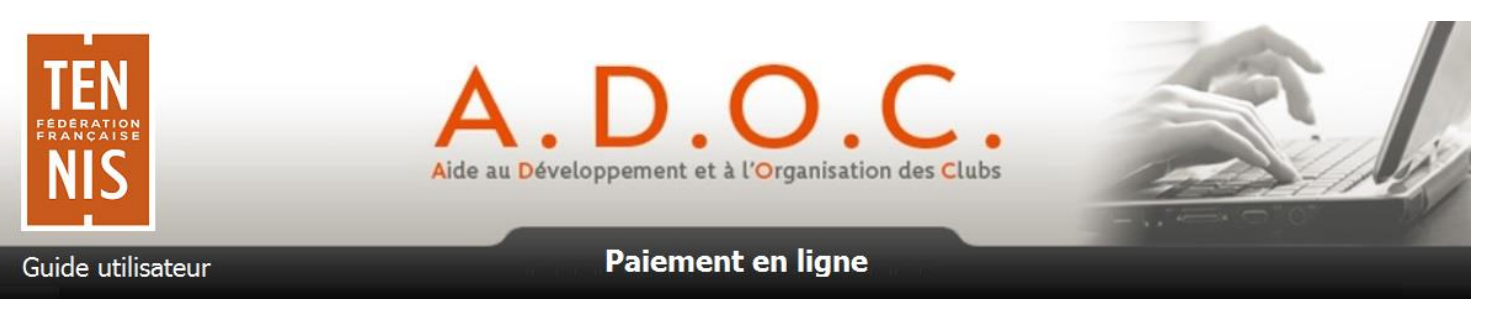

#### **10** Nouveautés introduites avec le paiement en ligne

#### 10.1 Possibilité de rembourser un adhérent

Le gestionnaire d'un club utilisant le paiement en ligne a désormais la possibilité de rembourser un adhérent pour tout ou partie de son paiement (uniquement si paiement effectué en ligne). Il suffit pour cela d'aller dans Gestion Financière / Paiements, de rechercher le paiement concerné (paiement télécollecté uniquement) et de faire apparaitre la fenêtre de détail du paiement en passant sur l'icône  $\Xi$ .

| Gest | Gestion financière > Paiement > <u>Recherche</u> > Paiements |                         |                                         |                              |             |         |                     |                         |                           |          |  |
|------|--------------------------------------------------------------|-------------------------|-----------------------------------------|------------------------------|-------------|---------|---------------------|-------------------------|---------------------------|----------|--|
| Re   | cherche                                                      | Résultats               |                                         |                              |             |         |                     |                         |                           |          |  |
|      |                                                              |                         |                                         |                              |             |         |                     |                         |                           |          |  |
|      |                                                              |                         |                                         | 2 álómon                     | te trouvée  |         |                     |                         |                           |          |  |
|      |                                                              |                         |                                         |                              | is trouves. |         |                     |                         |                           |          |  |
|      | C Dete                                                       | Ene Oeuheit             | Dete mainment                           |                              |             | Marray  | da naiamant         | . Eusesiaa              | Dán áfisisins             | <b>A</b> |  |
|      | Date Date                                                    | Enc. Sounait.           | <ul> <li>Date palement</li> </ul>       | Intitule                     | ♥ Montant ⇒ | woyen   | de palement         | Exercice                | Beneficiaire              | -        |  |
| 2    |                                                              |                         | 28/11/2013                              | Panier du 28/11/2013 à 10:41 | 8,00€       |         |                     | 2014                    | Bénéficiaires multiples   | ;        |  |
| 2    |                                                              |                         | 14/11/2013                              | Panier du 14/11/2013 à 10:12 | 44,00€      | (Ħ)     | Paiement en ligne , | / CB / ADOC-197505      | 513-20131114-36 / Capturé |          |  |
|      |                                                              |                         |                                         |                              |             | $\sim$  |                     |                         |                           |          |  |
|      |                                                              |                         |                                         |                              |             |         |                     |                         |                           |          |  |
|      |                                                              |                         |                                         |                              |             |         |                     |                         |                           |          |  |
|      |                                                              |                         |                                         |                              |             |         |                     |                         |                           |          |  |
|      |                                                              |                         |                                         |                              |             |         |                     |                         |                           |          |  |
|      |                                                              | <u>Da</u><br>∆uto oculo | te 31/05/2016 12:00                     | Réf. commande ADOC+20        | 160531-716  | 1-716   | Montani             | t 25,00 €               | MASTERCARD                |          |  |
|      | Numé                                                         | ro d'abonneme           | <u>nt</u>                               | Type de palement CARTE       |             |         | Type de carte       | EUROCARD                |                           |          |  |
|      |                                                              | Montant                 | 2 25,00 €<br>2 31/05/2016 12:00         | Montant 3 25,00 €            | \$ 12:00    |         | Montant 4           | 15,00€<br>131/05/2016 1 | 2:00                      |          |  |
|      |                                                              | Réf. Paybo              | x 7980631                               | Numéro d'appel 17163678      | 12.00       |         | Autorisation        | XXXXXXX                 | 2.00                      |          |  |
|      |                                                              | Code reto               | <u>ur</u> 00000<br>re Paiement effectué | Status Télécoliec            | é           |         | Date trait          | . 31/05/2016 0          | 1:02                      |          |  |
|      | Dat                                                          | e Type                  | Montant Réf. Pavb                       | ox N° Appel Autorisation St  | atus Remise | Code re | tour C              | Commentaire             |                           |          |  |
|      | 31/05                                                        | /16 Consultatio         | n 7980631                               | 17163678 XXXXXX Ca           | oturé       | 0000    | ) Demande           | traitée avec s          | uccès                     |          |  |
| L    | <b>\$</b>                                                    | Effectuer un re         | emboursement (en                        | centimes) :                  |             | 1       |                     |                         |                           |          |  |
|      |                                                              | Fermer                  |                                         |                              |             |         |                     |                         |                           |          |  |
|      |                                                              |                         |                                         |                              |             |         |                     |                         |                           |          |  |

Il suffit alors d'indiquer le montant à rembourser (en cts d'euro ex : 1250 pour 12,50 euros) ; **ce montant ne peut être supérieur au montant payé par CB par l'adhérent** (montant du paiement) puis à cliquer sur l'icône <sup>44</sup>.

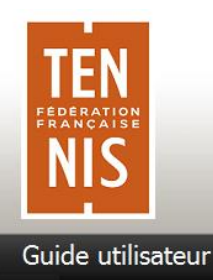

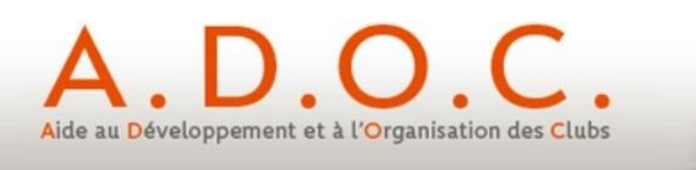

#### 10.2 Activation / désactivation des droits à réservation

Si un adhérent vient, via son espace adhérent, acheter une formule de type abonnement ou carnet de ticket, les droits à réservation liés à cette formule ne seront pas activés tant que l'adhérent n'aura pas procédé au paiement en ligne. Une icône spécifique située à gauche de la formule donne l'information à l'adhérent :

| 27 éléments trouvés.         |            |                                          |  |  |  |  |  |  |  |  |
|------------------------------|------------|------------------------------------------|--|--|--|--|--|--|--|--|
|                              |            |                                          |  |  |  |  |  |  |  |  |
| <u>Intitulé</u>              |            | Moyen paiement  Montant paiement Montant |  |  |  |  |  |  |  |  |
| ADULTES COURT COUVERT (2014) | 02/01/2014 | -155,00 €                                |  |  |  |  |  |  |  |  |
| Adultes avec Licence (2014)  | 24/09/2013 | -31,00 €                                 |  |  |  |  |  |  |  |  |

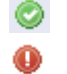

Droits liés à la réservation ouverts

Droits liés à la réservation fermés

Une fois le paiement en ligne effectué, les droits à réservation sont automatiquement ouverts et l'adhérent peut immédiatement aller réserver un court en fonction des créneaux disponibles liés à sa formule.

| ) Le paiement a été effectué.                                            |                      |         |          |  |  |  |  |  |  |  |
|--------------------------------------------------------------------------|----------------------|---------|----------|--|--|--|--|--|--|--|
| Identité Mot de passe Adhésion Disponibilité Compte Paiements en attente |                      |         |          |  |  |  |  |  |  |  |
| Solde : -302.0 €                                                         | Solde : -302.0 €     |         |          |  |  |  |  |  |  |  |
|                                                                          | 28 éléments trouvé   | és.     |          |  |  |  |  |  |  |  |
| <u>Intitulé</u>                                                          | 1<br><u>Intitulé</u> |         |          |  |  |  |  |  |  |  |
| Panier du 02/01/2014 à 13:54 (2014)                                      | 155,00€              | 155,00€ |          |  |  |  |  |  |  |  |
| ADULTES COURT COUVERT (2014)                                             | 02/01/2014           |         | -155,00€ |  |  |  |  |  |  |  |

Il est également possible de fermer ou ouvrir « manuellement les droits à réservations liés à une formule en passant par l'onglet « Formules » de la fiche d'un adhérent.

|                            | Année adhésion 💠                 | Formule               | \$ | Туре       | ¢ | Début      | F | in \$     | Nb. res.<br>simult. | Nb. de tickets<br>restants | +                |      |
|----------------------------|----------------------------------|-----------------------|----|------------|---|------------|---|-----------|---------------------|----------------------------|------------------|------|
| 2                          | 2013                             | Carnet 5 tickets      |    | Cotisation |   | 01/10/2012 | 3 | 0/09/2013 | 8                   | 2                          | 0                |      |
| 2                          | 2014                             | ADULTES COURT COUVERT |    | Cotisation |   | 01/10/2013 | 3 | 0/09/2014 | 1                   |                            | 0                | D    |
|                            | Excel                            |                       |    |            |   |            |   |           |                     |                            |                  |      |
|                            | Ajouter 🕂 Pré-inscrire 🗙 Supprim |                       |    |            |   |            |   |           |                     |                            |                  | mer  |
| Fermer Valider pré-inscrip |                                  |                       |    |            |   |            |   |           |                     |                            | ler pré-inscript | tion |
| V Ouvrir droits            |                                  |                       |    |            |   |            |   |           |                     |                            | 🔀 Fermer dr      | oits |

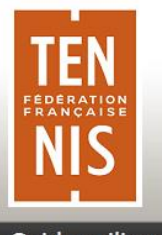

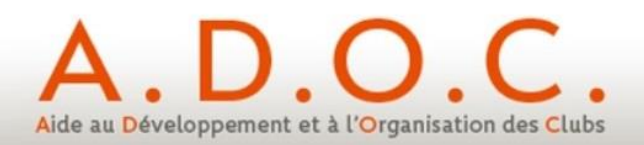

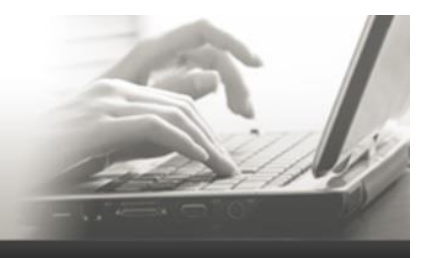

Guide utilisateur

Paiement en ligne

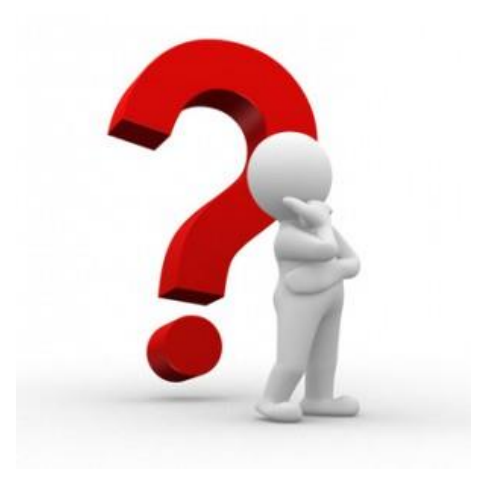

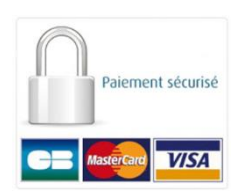

Pour tout renseignement complémentaire, adressez-vous au référent ADOC de votre Ligue.